# 本書の読み方

- A **ハードウェア構成シート** 本サーバにおけるハードウェアの構成を記録しておきます。
- B BIOS セットアップユーティリティ設定シート 本サーバにおけるBIOS セットアップユーティリティの設定値を記録しておきます。
- C リモートマネジメントコントローラのWeb インターフェース設定シート リモートマネジメントコントローラにおけるWeb インターフェースの設定値を記録しておきます。
- D ディスクアレイ構成 設計シート ディスクアレイ構成(RAID構成)における、ディスクグループ(またはフィジカルパック)とロジカル ドライブの定義内容を記録しておきます。
- E **デザインシート** ソフトウェアの設定を記録しておきます。
- F 障害連絡シート 障害が発生した場合にサーバの状態を記入しておくシートです。

# 製品の呼び方

### 本文中の製品名称を、次のように略して表記します。

| 製品名称                                                                         | 本文中の表記                                          |                 |
|------------------------------------------------------------------------------|-------------------------------------------------|-----------------|
| PRIMERGY RX100 S5                                                            | 本サーバ、またはサーバ                                     |                 |
| Microsoft® Windows Server® 2003 R2, Standard Edition                         | Windows Server 2003 R2,<br>Standard Edition     | Windows<br>2003 |
| $Microsoft{\mathbb{R}}$ Windows Server ${\mathbb{R}}$ 2003, Standard Edition | Windows Server 2003, Standard<br>Edition        |                 |
| Microsoft® Windows Server® 2003 R2, Standard x64 Edition                     | Windows Server 2003 R2,<br>Standard x64 Edition |                 |
| Microsoft® Windows Server® 2003, Standard x64 Edition                        | Windows Server 2003, Standard<br>x64 Edition    |                 |
| Microsoft® Windows Server® 2003 Service Pack                                 | SP                                              |                 |
| Microsoft® Windows Server® 2008 Standard                                     | Windows Server 2008 Standard                    | Windows<br>2008 |

### ■商標

Microsoft、Windows、Windows Server は、米国Microsoft Corporationの米国およびその他の国における 登録商標または商標です。

インテル、Xeon、Celeron、Core 2 Duo は、アメリカ合衆国およびその他の国におけるIntel Corporation または その子会社の商標または登録商標です。

その他の各製品名は、各社の商標、または登録商標です。 その他の各製品は、各社の著作物です。

Copyright FUJITSU LIMITED 2009

# 目 次

| Α | ハードウェア構成シート・・・・・・・・・・・・・・・・・・・・・・・・・・・・・・・・・・・・                                  | 4  |
|---|----------------------------------------------------------------------------------|----|
| В | BIOSセットアップユーティリティ設定シート・・・・・・・・・・・・・・・・・・・・・・・・・・・・・・・・・・・・                       | 5  |
|   | B.1 Main メニューの設定項目・・・・・・・・・・・・・・・・・・・・・・・・・・・・・・・・・・・・                           | 5  |
|   | B.2 Advanced メニューの設定項目・・・・・                                                      | 7  |
|   | B.3 Security メニューの設定項目・・・・・・・・・・・・・・・・・・・・・・・・・・・・・・・・・・・・                       | 9  |
|   | B.4 Power メニューの設定項目・・・・・・・・・・・・・・・・・・・・・・・・・・・・・・・・・・・・                          | 9  |
|   | B.5 Server メニューの設定項目・・・・・・・・・・・・・・・・・・・・・・・・・・・・・・・・・・・・                         | 10 |
|   | B.6 Boot メニューの設定項目・・・・・・・・・・・・・・・・・・・・・・・・・・・・・・・・・・・・                           | 12 |
|   | B.7 Exit メニューの設定項目・・・・・・・・・・・・・・・・・・・・・・・・・・・・・・・・・・・・                           | 12 |
| С | リモートマネジメントコントローラのWebインタフェース設定シート・・・・・・・・                                         | 13 |
|   | C.1 iRMC S2 の設定項目・・・・・・・・・・・・・・・・・・・・・・・・・・・・・・・・・・・・                            | 13 |
|   | C.2 Power Management の設定項目・・・・・                                                  | 14 |
|   | C.3 Power Consumption の設定項目・・・・・・・・・・・・・・・・・・・・・・・・・・・・・・・・・・・・                  | 15 |
|   | C.4 Fans の設定項目・・・・・・                                                             | 16 |
|   | C.5 Temperature の設定項目・・・・・                                                       | 16 |
|   | C.6 System Event Log の設定項目・・・・・                                                  | 16 |
|   | C.7 Server Management Information の設定項目・・・・・                                     | 17 |
|   | C.8 Network Settings の設定項目・・・・・・・・・・・・・・・・・・・・・・・・・・・・・・・・・・・・                   | 18 |
|   | C.9 SNMP Trap Alerting の設定項目・・・・・・・・・・・・・・・・・・・・・・・・・・・・・・・・・・・・                 | 19 |
|   | C.10 Email Alerting の設定項目・・・・・・                                                  | 19 |
|   | C.11 User Management の設定項目・・・・・                                                  | 20 |
|   | C.12 LDAP Configuration の設定項目・・・・・・・・・・・・・・・・・・・・・・・・・・・・・・・・・・・・                | 23 |
|   | C.13 BIOS Text Console の設定項目・・・・・                                                | 23 |
|   | C.14 Advanced Video Redirection の設定項目・・・・・                                       | 23 |
| D | ディスクアレイ構成 設計シート・・・・・・・・・・・・・・・・・・・・・・・・・・・・・・・・・・・・                              | 24 |
|   | D.1 SASモデル標準搭載 (Integrated Mirroring SAS) の場合 ・・・・・・・・・・・・・・・・・・・・・・・・・・・・・・・・・・ | 24 |
|   | D.2 SATAモデル オンボードソフトウェアRAID (Embedded MegaRAID SATA) の場合 ・・・・・・・                 | 24 |
| Е | デザインシート・・・・・・・・・・・・・・・・・・・・・・・・・・・・・・・・・・・・                                      | 25 |
|   | E.1 RAID/ディスクウィザード・・・・・・・・・・・・・・・・・・・・・・・・・・・・・・・・・・・・                           | 25 |
|   | E.2 OSウィザード (Windows 2003 インストールウィザード)・・・・・・・・・・・・・・・・・・・・・・・・・・・・・・・・・・・・       | 26 |
|   | E.3 OSウィザード (Windows 2008 インストールウィザード)・・・・・・・・・・・・・・・・・・・・・・・・・・・・・・・・・・・・       | 31 |
|   | E.4 アプリケーションウィザード・・・・・・・・・・・・・・・・・・・・・・・・・・・・・・・・・・・・                            | 33 |
| F | 障害連絡シート・・・・・・・・・・・・・・・・・・・・・・・・・・・・・・・・・・・・                                      | 34 |

# A ハードウェア構成シート

本サーバにおけるハードウェアの構成を記録しておきます。 選択構成箇所については、選択した構成の()内に レ を付けておきます。

### ■3.5インチ内蔵オプション

●SASモデル

| 搭載位置 | 搭載3.5インチ内蔵オプション                                            |
|------|------------------------------------------------------------|
| ベイ1  | () 73.4 GB () 146.8 GB () 300 GB () 450 GB 装置前面より見て左側のディスク |
| ベイ2  | () 73.4 GB () 146.8 GB () 300 GB () 450 GB 装置前面より見て右側のディスク |

### ●SATAモデル

| 搭載位置 | 搭載3.5インチ内蔵オプション                                  |  |  |
|------|--------------------------------------------------|--|--|
| ベイ1  | ()80 GB ()160 GB ()500 GB ()1 TB 装置前面より見て左側のディスク |  |  |
| ベイ2  | ()80 GB ()160 GB ()500 GB ()1 TB 装置前面より見て右側のディスク |  |  |

### ■薄型5インチベイオプション

| 搭載位置     | 薄型5インチベイオプション(型名)       |
|----------|-------------------------|
| 薄型5インチベイ | 内蔵DVD-ROMユニット[PGBDV106] |

### ■RAMモジュール

| 搭載スロット位置 | 搭                | 載RAMモジュール  |
|----------|------------------|------------|
| スロット1A   | () 512 MB () 1 ( | GB () 2 GB |
| スロット1B   | () 512 MB () 1 ( | GB () 2 GB |
| スロット2A   | () 512 MB () 1 ( | GB () 2 GB |
| スロット2B   | () 512 MB () 1 ( | GB () 2 GB |

#### 

| 搭載CPU                                                                    |
|--------------------------------------------------------------------------|
| ( ) インテル <sup>®</sup> Celeron <sup>®</sup> プロセッサー 430 (1.80GHz/512KB)    |
| ( ) インテル <sup>®</sup> Xeon <sup>®</sup> プロセッサー 3065 (2.33GHz/4MB)        |
| ( ) インテル <sup>®</sup> Xeon <sup>®</sup> プロセッサー E3110 (3GHz/6MB)          |
| ( ) インテル <sup>®</sup> Xeon <sup>®</sup> プロセッサー X3220 (2.40GHz/2x4MB)     |
| ( ) インテル <sup>®</sup> Xeon <sup>®</sup> プロセッサー X3320 (2.50GHz/6MB)       |
| () インテル <sup>®</sup> Core 2 Duo <sup>™</sup> プロセッサー E4600 (2.40GHz/2MB)  |
| ( ) インテル <sup>®</sup> Xeon <sup>®</sup> プロセッサー E3120 (3.16GHz/6MB)       |
| ( ) インテル <sup>®</sup> Xeon <sup>®</sup> プロセッサー X3360 (2.83GHz/12MB)      |
| ( ) インテル <sup>®</sup> Core 2 Duo <sup>™</sup> プロセッサー E7300 (2.66GHz/3MB) |
| ( ) インテル <sup>®</sup> Core 2 Duo <sup>™</sup> プロセッサー E7400 (2.80GHz/3MB) |

### ■PCIカード

| 拡張カード(型名)                 |     | PCIスロット位置 |  |
|---------------------------|-----|-----------|--|
|                           |     | 2         |  |
| SASカード(PG-228BL)          | ( ) | ( )       |  |
| SCSIカード(PGB2281L)         | ( ) | ( )       |  |
| LANカード(PGB2861L/PG-2861L) | ( ) | ( )       |  |
| LANカード(PGB289L/PG-289L)   | ( ) | ( )       |  |
| LANカード(PGB285L/PG-285L)   | ( ) | ( )       |  |
| LANカード(PG-288L)           | ( ) | ( )       |  |

- : 搭載不可を示します。

(装置後面から見て左側がスロット1、右側がスロット2)

# B BIOSセットアップユーティリティ設定シート

本サーバにおけるBIOS セットアップユーティリティの設定値を記録しておきます。ご購入時の 設定値から設定を変更していない場合は、「()ご購入時設定を変更していない」にレ を付 けてください。設定を変更した場合は、「設定値」欄の()内にレ を付けてください。(ただし、 「ご購入時設定」欄に網掛けしてある項目については、変更禁止です)

## PPONT,

▶ BIOS セットアップユーティリティは以下の方法で起動します。 POST 中、画面に下記メッセージが表示されている間に、【F2】キーを押してください。 POST 終了後、BIOS セットアップユーティリティのMain メニューが表示されます。

<F2> BIOS Setup/ <F12> Boot Menu

BIOS セットアップユーティリティを起動する前にシステムが起動してしまった場合は、 【Ctrl】+【Alt】+【Del】キーを押して、システムを再起動してください。

# B.1 Main メニューの設定項目

| 設定項目                                         | ご購入時設定                 | 設定値                                                                |
|----------------------------------------------|------------------------|--------------------------------------------------------------------|
| System Time:<br>System Date:                 | HH:MM:SS<br>MM/DD/YYYY | 現在の時刻を表示/入力<br>現在の日付を表示/入力                                         |
| > SATA Port1<br>> SATA Port2<br>> SATA Port5 |                        | ■SATA Port1-2サブメニューへ<br>■SATA Port1-2サブメニューへ<br>■SATA Port5サブメニューへ |
| > Boot Features                              |                        | ■Boot Featuresサブメニューへ                                              |
| System Memory:<br>Extended Memory:           | 633KB<br>xxxM          | Base Memoryの表示(表示のみで変更不可)<br>Extended Memoryの表示(表示のみで変更不可)         |

### ■SATA Port1-2サブメニュー

#### ()ご購入時設定を変更していない

| 設定項目                                                                        | ご購入時設定       | 設定値                        |
|-----------------------------------------------------------------------------|--------------|----------------------------|
| SATA Port x: [ <hdd device="" name<="" td=""><td>2&gt;]</td><td></td></hdd> | 2>]          |                            |
|                                                                             |              |                            |
| Total Sectors:                                                              | XXXXXXXXX    | デバイスの容量/LBA Mode/DMA転送モード/ |
| Maximum Capacitry:                                                          | xxx Gbyte    | Firmware版数等を表示(表示のみで変更不可)  |
|                                                                             | <b>c</b> .   |                            |
| Multi-Sector Transfers:                                                     | x Sectors    |                            |
| LBA Mode Control:                                                           | Enabled      |                            |
| 32 Bit I/O:                                                                 | Enabled      |                            |
| Transfer Mode:                                                              | FPIO x/DMA x |                            |
| Ultra DMA Mode:                                                             | Mode x       |                            |
| SMART Monitoring:                                                           | Enabled      |                            |
| Firmware:                                                                   | x.xxx        |                            |
|                                                                             |              |                            |

### ■SATA Port5サブメニュー

()ご購入時設定を変更していない

| 設定項目                                                                                                    | ご購入時設定                                                                       | 設定値                                             |
|----------------------------------------------------------------------------------------------------|------------------------------------------------------------------------------|-------------------------------------------------|
| SATA Port x: [ <cd device="" dvd="" n<="" td=""><td>ame&gt;]</td><td></td></cd>                                                    | ame>]                                                                        |                                                 |
| Multi-Sector Transfers:<br>LBA Mode Control:<br>32 Bit I/O:<br>Transfer Mode:<br>Ultra DMA Mode:<br>SMART Monitoring:<br>Firmware: | Disabled<br>Enabled<br>Enabled<br>FPIO x/DMA x<br>Mode x<br>Disabled<br>x.xx | LBA Mode/DMA転送モード/Firmware版数等<br>を表示(表示のみで変更不可) |

### ■Boot Featuresサブメニュー

| 設定項目                                                                                             | ご購入時設定                                                       | 設定値                                                                                                    |
|--------------------------------------------------------------------------------------------------|--------------------------------------------------------------|----------------------------------------------------------------------------------------------------|
| Boot Features                                                                                    |                                                              |                                                                                                    |
| POST Errors<br>Keyboard Check<br>Fast Boot:<br>POST Diagnostic Screen:<br>Boot Menu:<br>NumLock: | Enabled<br>Enabled<br>Disabled<br>Enabled<br>Enabled<br>Auto | <ul> <li>( )Disabled</li> <li>( )Disabled</li> <li>( )Enabled</li> <li>( )Disabled</li> <li>( )Disabled</li> <li>( )On ( )Off</li> </ul> |

# B.2 Advancedメニューの設定項目

#### ()ご購入時設定を変更していない

| 設定項目                                           | ご購入時設定 | 設定値                                   |
|------------------------------------------------|--------|---------------------------------------|
| Setup Warning                                  |        |                                       |
| Setting items on this menu to incorrect values |        |                                       |
| may cause your system to malfunction           |        |                                       |
| > Peripheral Configuration                     |        | ■Peripheral Configurationサブメニューへ      |
| > Advanced System Configuration                |        | ■Advanced System Configurationサブメニューへ |
| > Advanced Processor Options                   |        | ■Advanced Processor Optionsサブメニューへ    |
| > PCI Configuration                            |        | ■PCI Configuration サブメニューへ            |

### ■Peripheral Configurationサブメニュー

()ご購入時設定を変更していない

| 設定項目                     | ご購入時設定     | 設定値                                  |
|--------------------------|------------|--------------------------------------|
| Peripheral Configuration |            |                                      |
| Serial 1:                | Auto       | ()Disabled()Enabled()OS Controlled   |
| Serial 1 Address: *1     | 3F8h,IRQ 4 | ()2F8h,IRQ 3()3E8h,IRQ 4()2E8h,IRQ 3 |
| Serial Multiplexer: *2   | System     | ()iRMC                               |
| USB Front:               | Enabled    | ( )Disabled                          |
| USB Rear:                | Enabled    | ( )Disabled                          |
| USB Devices:             | All        | ( )None( )Keyboard And Mouse Only    |
| LAN Controller:          | LAN1&LAN2  | ( )Disabled( )LAN2                   |
| LAN 1 Oprom: *3          | Disabled   | ( )PXE( )iSCSI ※iSCSIは変更不可(未サポート)    |
| LAN 2 Oprom: *4          | Disabled   | ( )PXE( )iSCSI ※iSCSIは変更不可(未サポート)    |
| SAS Controller: *5       | Enabled    | ( )Disabled                          |
| SAS Option Rom Scan: *5  | Enabled    | ( )Disabled                          |

\*1:Serial 1がEnabled のとき表示されます。

\*2:Serial Multiplexerを"iRMC"に設定する場合は、Serial1を"Disabled"に変更する必要があります。 Serial Multiplexerを"System"に設定する場合で、Server>Console Redirection>Console RedirectionをEnabled 及びPortをSerial 1に設定する場合、Serial 1にモデムなどを接続できません。

\*3:LAN Controller がLAN1 もしくはLAN1&2 のとき表示されます。

\*3:LAN CONTROLET かLANI もしくはLANI&2 のどき衣示

\*4:LAN Controller がLAN1&2 のとき表示されます。

\*5:SASモデルのみ表示されます。

### ■Advanced System Configurationサブメニュー

#### ()ご購入時設定を変更していない

| 設定項目                                                                    | ご購入時設定                                     | 設定値                                                                                              |
|-------------------------------------------------------------------------|--------------------------------------------|--------------------------------------------------------------------------------------------------|
| Advanced System Configuration                                           | •                                          |                                                                                                  |
| On board Video:<br>High Precision Event Timer:                          | Enabled<br>Disabled                        | ( )Disabled<br>( )Enabled                                                                        |
| SMART Device Monitoring:<br>SATA RAID Enabled:<br>SATA AHCI Enabled: *1 | Enabled<br>Disabled<br>Enabled<br>Disabled | ( )Disabled<br>SATA OS インストールモデル :( )Enabled<br>SATA RAID(Mega SR)モデル :( )Disabled<br>( )Enabled |

\*1:SATA RAID EnableがDisabledのときのみ操作可。

### ■Advanced Processor Optionsサブメニュー

()ご購入時設定を変更していない

| 設定項目                             | ご購入時設定    | 設定値                    |
|----------------------------------|-----------|------------------------|
| Advanced Processor Options       |           |                        |
| CPU Mismatch Detection:          | Enabled   | ( )Disabled            |
| Enhanced Speed Step: *1          | Disabled  | ( )Enabled             |
| CPU Halt Mode: *2                | Enhanced  | 変更不可                   |
| Enhanced Idle Power State: *3    | Disabled  | ( )Disabled            |
| CPU Thermal Management:          | Enhanced  | ( )Standard            |
| Virtualization Technology: *4 *5 | Disabled  | ( )Enabled             |
| NX Memory Protection:            | Disabled  | ( )Enabled             |
| Adjacent Cache Line Prefetch:    | Enabled   | ( )Disabled            |
| Hardware Prefetc:                | Enabled   | ( )Disabled            |
| Core Multi-Processing: *1        | Enabled   | ( )Disabled            |
| Limit CPUID Functions:           | Disabled  | ( )Enabled             |
| CPU MC Status Clear:             | Next Boot | ( )Enabled ( )Disabled |

\*1:Celeron 430 の場合は表示されません。

\*2:Load Defaultを実施直後は表示されず、次回リブート後のBIOS Setup時に表示されます。

\*3:Xeon3220、Celeron の場合は表示されません。

\*4:Core2 Duo E4600、Celeron 430 の場合は表示されません。

\*5:Core2 Duo E7400 の場合、表示されていても未サポート(Disabled)となります。

### ■PCI Configurationサブメニュー

()ご購入時設定を変更していない

| 設定項目                      | ご購入時設定      | 設定値                                                                   |
|---------------------------|-------------|-----------------------------------------------------------------------|
| PCI Configuration         | -           |                                                                       |
| > PCI SLOTS Configuration |             | ■PCI SLOTS Configurationサブメニューへ                                       |
| PCI IRQ Line 1 :          | Auto Select | ()Disabled()3()4()5()7()9()10<br>()11()12()14()15                     |
| PCI IRQ Line 2 :          | Auto Select | ()Disabled ()3 ()4 ()5 ()7 ()9 ()10<br>()11 ()12 ()14 ()15            |
| PCI IRQ Line 3 :          | Auto Select | ( )Disabled ( )3 ( )4 ( )5 ( )7 ( )9 ( )10<br>( )11 ( )12 ( )14 ( )15 |
| PCI IRQ Line 4 :          | Auto Select | ( )Disabled ( )3 ( )4 ( )5 ( )7 ( )9 ( )10<br>( )11 ( )12 ( )14 ( )15 |
| PCI IRQ Line 5 :          | Auto Select | ()Disabled()3()4()5()7()9()10<br>()11()12()14()15                     |
| PCI IRQ Line 6 :          | Auto Select | ( )Disabled ( )3 ( )4 ( )5 ( )7 ( )9 ( )10<br>( )11 ( )12 ( )14 ( )15 |
| PCI IRQ Line 7 :          | Auto Select | ( )Disabled ( )3 ( )4 ( )5 ( )7 ( )9 ( )10<br>( )11 ( )12 ( )14 ( )15 |
| PCI IRQ Line 8 :          | Auto Select | ( )Disabled ( )3 ( )4 ( )5 ( )7 ( )9 ( )10<br>( )11 ( )12 ( )14 ( )15 |
|                           |             |                                                                       |

### ■PCI SLOTS Configurationサブメニュー

| 設定項目                                         | ご購入時設定  | 設定値         |
|----------------------------------------------|---------|-------------|
| PCI SLOTS Configuration                      |         |             |
| PCI Slot 1 Configuration<br>Option ROM SCAN: | Enabled | ( )Disabled |
| PCI Slot 2 Configuration<br>Option ROM SCAN: | Enabled | ( )Disabled |

# B.3 Security メニューの設定項目

#### ()ご購入時設定を変更していない

| 設定項目                               | ご購入時設定             | 設定値                                 |
|------------------------------------|--------------------|-------------------------------------|
| Supervisor Password                | Not installed      | Supervisor Password の設定の有無を表示       |
| User Password                      | Not installed      | User Password の設定の有無を表示             |
| Set Supervisor Password            | Press Enter        | Supervisor Password の設定             |
| Setup Password Lock: *1            | Standard           | ()Extended                          |
| Set User Password: *2              | Press Enter        | User Password の設定                   |
| User Password Mode: *3             | Standard           | ( )Keyboard                         |
| Password On boot: *2               | Disabled           | ( )Enabled                          |
| System Password Lock: *4           | Standard           | ( )WOL SKIP                         |
| > TPM (Security Chip) Setting      |                    | ■TPM (Security Chip) Settingサブメニューへ |
| Virus Warning:                     | Disabled           | ( )Enabled ( )Confirm               |
| Diskette Write: *5<br>Flash Write: | Enabled<br>Enabled | ( )Disabled<br>( )Disabled          |

\*1: Supervisor Password が設定されている場合に表示されます。

\*2:Supervisor Passwordが設定されている場合設定可能となります。

\*3:Set User Password が設定されている場合に表示されます。

\*4: Password on boot がEnabled の場合に設定可能となります。

\*5:USB Device には無効です。

### ■TPM (Security Chip) Settingサブメニュー

#### ()ご購入時設定を変更していない

| 設定項目                 | ご購入時設定                   | 設定値                                                   |
|----------------------|--------------------------|-------------------------------------------------------|
| Security Chip:       | Disabled                 | ( )Enabled                                            |
| Current TPM State    | Disabled and Deactivated |                                                       |
| Change TPM State: *1 | No Change                | ( )Enable & Activate ( )Disable & Deactivate ( )Clear |

\*1:Security ChipがEnabled の場合に設定可能になります。 この設定は再起動後に有効になります。

# B.4 Power メニューの設定項目

#### ()ご購入時設定を変更していない

| 設定項目                                                                                         | ご購入時設定                                                                    | 設定値                                                                                                    |
|----------------------------------------------------------------------------------------------|---------------------------------------------------------------------------|----------------------------------------------------------------------------------------------------|
| Power On Source:<br>Remote:<br>LAN:<br>Wake Up Timer<br>Wake Up Time: *1<br>Wake Up Mode: *1 | BIOS Controlled<br>Disabled<br>Enabled<br>Disabled<br>[00:00:00]<br>Daily | <ul> <li>( )ACPI Controlled</li> <li>( )Enabled</li> <li>( )Disabled</li> <li>( )Enabled</li> <li>( )Enabled</li> </ul> |
| Wake Up day: *2                                                                              | 1                                                                         | ()[1-31]                                                                                                    |
| Power Failure Recovery:                                                                      | Previous State                                                            | ( )Always Off ( )Always On                                                                                              |

\*1: Wake Up Timer がEnabled のとき変更可能です。

\*2: Wake up Mode がMonthly の場合のみ、表示されます。

# B.5 Server メニューの設定項目

#### ()ご購入時設定を変更していない

| 設定項目                                                                                                    | ご購入時設定                                            | 設定値                                                                                                    |
|----------------------------------------------------------------------------------------------------|---------------------------------------------------|----------------------------------------------------------------------------------------------------|
| O/S Boot Timeout:<br>Action:<br>Timeout Value:<br>ASR&R Boot Delay:<br>Power Cycle Delay:<br>Temperature Monitoring:<br>Boot Retry Counter: | Disabled<br>Reset<br>0<br>2<br>7<br>Disabled<br>3 | <ul> <li>( )Enabled</li> <li>( )Continue ( )Power Cycle</li> <li>( )[0~100]</li> <li>( )[1~30]</li> <li>( )[0~15]</li> <li>( )Enabled</li> <li>( )[0~7]</li> </ul> |
| > CPU Status<br>> Memory Status<br>> PCI Status<br>> Console Redirection<br>> IPMI                                                          |                                                   | ■CPU Statusサブメニューへ<br>■Memory Statusサブメニューへ<br>■PCI Statusサブメニューへ<br>■Console Redirectionサブメニューへ<br>■IPMI サブメニューへ                                                  |

### ■CPU Statusサブメニュー

()ご購入時設定を変更していない

| 設定項目        | ご購入時設定  | 設定値                               |
|-------------|---------|-----------------------------------|
| CPU Status  |         |                                   |
| CPU Status: | Enabled | ( )Failed ( )Disabled ( )Empty *1 |

\*1: Enableへの変更のみ可能です (MemoryがDisable、Failした場合など)。 Load defaultを実行すると全Slotが Enableに変更されます。 次回のリブートにて実装されていないSlotはEmptyに変更されます。

### ■Memory Statusサブメニュー

#### ()ご購入時設定を変更していない

| 設定項目          | ご購入時設定  | 設定値                                 |
|---------------|---------|-------------------------------------|
| Memory Status |         |                                     |
|               |         |                                     |
| DIMM-1A:      | Enabled | ( )Failed ( )Disabled ( )Empty *1   |
| DIMM-2A:      | Empty   | ( )Failed ( )Disabled ( )Enabled *1 |
| DIMM-1B:      | Empty   | ( )Failed ( )Disabled ( )Enabled *1 |
| DIMM-2B:      | Empty   | ( )Failed ( )Disabled ( )Enabled *1 |
|               | ,÷      |                                     |

\*1: Enableへの変更のみ可能です (MemoryがDisable、Failした場合など)。 Load defaultを実行すると全Slotが Enableに変更されます。 次回のリブートにて実装されていないSlotはEmptyに変更されます。

### ■PCI Statusサブメニュー

()ご購入時設定を変更していない

| 設定項目               | ご購入時設定         | 設定値                                                |
|--------------------|----------------|----------------------------------------------------|
| PCI Status         |                |                                                    |
| Slot 1:<br>Slot 2: | Empty<br>Empty | ( )Failed ( )Enabled *1<br>( )Failed ( )Enabled *1 |

\*1: Enableへの変更のみ可能です (MemoryがDisable、Failした場合など)。 Load defaultを実行すると全Slotが Enableに変更されます。 次回のリブートにて実装されていないSlotはEmptyに変更されます。

### ■Console Redirectionサブメニュー

()ご購入時設定を変更していない

| 設定項目                                       | ご購入時設定           | 設定値                                                                    |
|--------------------------------------------|------------------|------------------------------------------------------------------------|
| Console Redirection                        | -                |                                                                        |
| Com Port Address<br>Baud Rate:             | Disabled<br>9600 | ()On-board COM A<br>()300()1200()2400()19.2K()38.4K<br>()57.6K()115.2K |
| Console Type:                              | VT100+           | ( )VT100 ( )VT100,8bit ( )PC-ANSI,7bit<br>( )PC-ANSI ( )VT-UTF8        |
| Flow Control:<br>Continue C.R. after POST: | CTS/RTS<br>On    | ( )None ( )XON/XOFF<br>( )Off                                          |

### ■IPMIサブメニュー

()ご購入時設定を変更していない

| 設定項目                                                                                                    | ご購入時設定                                                    | 設定値                                                                                    |
|----------------------------------------------------------------------------------------------------|-----------------------------------------------------------|----------------------------------------------------------------------------------------|
| IPMI                                                                                                    | -                                                         |                                                                                        |
| SM Error Halt:<br>iRMC Time Sync:<br>Clear System Event Log: *1<br>Event Log Full Mode:<br>Date Format to show: | Enabled<br>Enabled<br>Disabled<br>Overwrite<br>MM DD YYYY | ( )Disabled<br>( )Disabled<br>( )Enabled<br>( )Maintain<br>( )DD MM YYYY ( )YYYY MM DD |
| Date Separator:                                                                                                 | /                                                         | ( ).                                                                                   |
| > System Event Log                                                                                              |                                                           | SELに格納されているログを参照する。<br>+ / - によりエントリを変更する。                                             |
| > System Event Log(list mode)                                                                                   |                                                           | SELに格納されているログを参照する。<br>リストに一覧表示される。                                                    |
| > Realtime Sensor Data                                                                                          |                                                           | センサの情報を参照する。                                                                           |
| > LAN Settings                                                                                                  |                                                           | ■LAN Settingsサブメニューへ                                                                   |
| > IPMI Status                                                                                                   |                                                           | ■IPMI Statusサブメニューへ                                                                    |

\*1:SELが格納されていない場合は、表示されません。

### ■LAN Settingsサブメニュー

()ご購入時設定を変更していない

| 設定項目                                                                        | ご購入時設定                                              | 設定値                                                             |
|-----------------------------------------------------------------------------|-----------------------------------------------------|-----------------------------------------------------------------|
| LAN Settings                                                                |                                                     |                                                                 |
| Service LAN:<br>Service LAN Port: *1<br>DHCP: *2<br>Local IP address: *2 *3 | Enabled<br>Service<br>Disabled<br>[000.000.000.001] | ( )Disabled<br>( )Shared<br>( )Enabled<br>iRMCのIPアドレスを入力<br>[ ] |
| Subnet mask: *2                                                             | [000.000.000.000]                                   | サブネットマスクを入力<br>[ . . . . . ]                                    |
| Gateway address: *2                                                         | [000.000.000.000]                                   | ゲートウェイアドレスを入力<br>[ . . . . ]                                    |

\*1:Service LANがEnableのとき表示されます。

\*2:Load Default を設定しても初期値には戻らず、状態保持。

\*3:DHCP設定がDisableの場合、Local IP Address設定を[000.000.000.000]に変更不可。

### ■IPMI Statusサブメニュー

| 設定項目                           | ご購入時設定 | 設定値                           |
|--------------------------------|--------|-------------------------------|
| IPMI Status                    |        |                               |
|                                |        |                               |
| IPMI Specification Version:    |        | IPM1の版数を表示(表示のみで変更不可)         |
| BMC Hardware/Firmware Version: |        | BMC(iRMC)のハード版数を表示(表示のみで変更不可) |
| iRMC Firmware Version:         |        | iRMC FWの版数を表示(表示のみで変更不可)      |
| SDRR Version:                  |        | SDRRの版数を表示(表示のみで変更不可)         |
| SEL Load:                      |        | 格納されているSELの保存パーセンテージ          |
| Existing Event Log number:     |        | エントリされているSELの数を表示(表示のみで変更不可)  |
| Remaining Event Log number:    |        | SELの空き領域を表示(表示のみで変更不可)        |

# B.6 Boot メニューの設定項目

### ■Boot メニュー

()ご購入時設定を変更していない

| 設定項目                      | ご購入時設定                               | 設定値 |
|---------------------------|--------------------------------------|-----|
| Boot priority order:      |                                      |     |
| 1:                        | IDE CD:CD デバイス名                      |     |
| 2:                        | IDE x:HDD デバイス名 *1                   |     |
| 3:                        | PCI BEV:Boot Manage PXE,Slot 0520 *2 |     |
| 4:                        | PCI BEV:Boot Manage PXE,Slot 0521 *2 |     |
| 5:                        | -                                    |     |
| 6:                        |                                      |     |
| 7:                        |                                      |     |
| 8:                        |                                      |     |
| Excluded from boot order: |                                      |     |
| :Legacy Network Card      |                                      |     |
| :Bootable Add-in Cards    |                                      |     |
| *1:HDDデバイスは以下の表のように表示     | えるが変化します。                            |     |

|     | Mode                      | 表示名                                      |
|-----|---------------------------|------------------------------------------|
|     | Native                    | IDE: デバイス名                               |
|     | MegaSR(SATA)              | PCI SCSI: ICHx/ESB2 Embedded RAID        |
|     | SAS-RAID(Onboard)         | PCI SCSI: #0300 ID00 LUN0 LSILOGIC L     |
| *2: | Onboard LANデバイスはLAN * Opr | rom の設定により、表示名が変化します。                    |
|     | Mode                      | 表示名                                      |
|     | LAN1                      | PXE: PCI BEV: Boot Manage PXE, Slot xxxx |
|     | LAN2                      | PXE: PCI BEV: Boot Manage PXE, Slot xxxx |
| *3: | .CD-ROMデバイスは以下の表のように      | -表示名が変化します。                              |
|     | Mode                      | 表示名                                      |
|     | MegaSR(SATA)又はAHCI        | PCI BEV: デバイス名                           |
|     | SAS, Native               | IDE: デバイス名                               |

# B.7 Exit メニューの設定項目

| 設定項目                                                                                            | ご購入時設定 | 設定値                                                                                                    |
|-------------------------------------------------------------------------------------------------|--------|----------------------------------------------------------------------------------------------------|
| Save Changes & Exit:<br>Discard Changes & Exit:<br>Get Default Values:<br>Load Previous Values: |        | 現在の設定値をCMOSに保存して、BIOS Setup Utilityを終了する。<br>現在の設定値をCMOSに保存しないで、BIOS Setup Utilityを終了する。<br>現在の設定値を 本サーバの初期値に戻す。<br>現在の設定値をCMOSに保存している内容に戻す。※1 |

※1 IPMI-LAN Settingの設定値は前回設定された値が保持されます。

※2 USB-FDDドライブを接続した状態でGet Default Valueを実行した場合、Excluded from boot orderに移動しますので、FDDから 起動した場合は、再度設定が必要になります。

# C リモートマネジメントコントローラの Web インターフェース設定シート

リモートマネジメントコントローラにおける、Web インターフェースの設定値を記録しておきます。 ご購入時の設定値から設定を変更していない場合は、「()ご購入時設定を変更していない」 に レ を付けてください。

(ただし、「ご購入時設定」欄に網掛けしてある項目については、変更禁止です) ご購入時設定の欄に「BIOSの値が反映される」と書かれている項目については、BIOSセット アップユーティリティの設定値となります。

## C.1 iRMC S2 の設定項目

| 設定項目                                                                         | ご購入時設定                                                              | 設定値                                                                                                    |
|------------------------------------------------------------------------------|---------------------------------------------------------------------|----------------------------------------------------------------------------------------------------|
| iRMC S2 Information                                                          |                                                                     | iRMCの情報を表示                                                                                                    |
| Firmware Information                                                         |                                                                     |                                                                                                    |
| Firmware Selector                                                            | Auto - Firmware<br>image with highest<br>Firmware version<br>設定変更禁止 | <ul> <li>( )Auto - Firmware image with highest Firmware version</li> <li>( )Low Firmware Image</li> <li>( )High Firmware Image</li> <li>( )Select Firmware Image with olest Firmware version</li> <li>( )Select most recently programmed Firmware</li> <li>( )Select least recently programmed Firmware</li> </ul> |
| License Key                                                                  |                                                                     | License Keyの入力(入力値は表示されません)                                                                                                    |
| Upload                                                                       | Uploadなし                                                            | ( )Uploadなし ( )Uploadあり                                                                                                    |
| Certificate Upload<br>Certificate Upload                                     |                                                                     |                                                                                                    |
| CA Certificate upload from file                                              | iRMC標準の CA<br>Certificate                                           | ( )Uploadなし ( )Uploadあり<br>未サポート                                                                                                    |
| SSL Certificate and DSA/RSA private key upload from file                     | iRMC標準のCertificate                                                  | ( )SSL Private Key File<br>( )SSL Certificate File                                                                                                    |
| SSL DSA/RSA certificate or<br>DSA/RSA private key upload via<br>copy & paste | iRMC標準のCertificate                                                  | ボックス内に入力                                                                                                    |
| Generate Certificate                                                         |                                                                     |                                                                                                    |
| Common Name (CN)                                                             | DNS項目にて設定した値                                                        | [ ]                                                                                                    |
| Organization (O)                                                             | iRMC S2                                                             | []                                                                                                    |
| Organization Unit (OU)                                                       |                                                                     | []                                                                                                    |
| Country (C)                                                                  |                                                                     | [ ]                                                                                                    |
| State or Province (ST)                                                       |                                                                     | []                                                                                                    |
| City or Locality (L)                                                         |                                                                     | []                                                                                                    |
| Email Address                                                                |                                                                     | []                                                                                                    |
| Valid From                                                                   | 証明書の有効開始日                                                           | 表示のみ                                                                                                    |
| Valid for [days]                                                             | 730                                                                 | [ ]                                                                                                    |
| Key Length [bits]                                                            | 1024                                                                | ( ) 512 ( ) 1024                                                                                                    |

# C.2 Power Management の設定項目

| 設定項目                  | ご購入時設定       | 設定値                                                                                      |
|-----------------------|--------------|------------------------------------------------------------------------------------------|
| Power On/Off          |              |                                                                                          |
| Boot Options          |              |                                                                                          |
| Error Halt Settings   | BIOSの値が反映される | ( )Halt on errors ( )Continue                                                            |
| Boot Device Selector  | No change    | ( )PXE/iSCSI ( )Hard-drive<br>( )CDROM/DVD ( )Floppy                                     |
| Power Options         |              |                                                                                          |
| Power Restore Pollicy |              |                                                                                          |
|                       | BIOSの値が反映される | ( )Always Power off                                                                      |
|                       |              | ( )Always Power on                                                                       |
|                       |              | ( )Restore to powered state prior to power loss                                          |
| Power On/Off Time     |              | スケジュールOn/Off 時刻設定                                                                        |
|                       | 設定無し         | On Time[ ] Off Time[ ] Sunday                                                            |
|                       | 設定無し         | On Time[ ] Off Time[ ] Monday                                                            |
|                       | 設定無し         | On Time[ ] Off Time[ ] Tuesday                                                           |
|                       | 設定無し         | On Time[ ] Off Time[ ] Wednesday                                                         |
|                       | 設定無し         | On Time[ ] Off Time[ ] Thursday                                                          |
|                       | 設定無し         | On Time[ ] Off Time[ ] Friday                                                            |
|                       | 設定無し         | On Time[ ] Off Time[ ] Saturday                                                          |
|                       | 設定無し         | On Time[ ] Off Time[ ] Everyday                                                          |
|                       | 0            | Trap[ ] Trap[ ] Minutes in advance                                                       |
|                       | 設定無し<br>0    | On Time[     ] Off Time[     ] Everyday       Trap[     ] Trap[     ] Minutes in advance |

# C.3 Power Consumption の設定項目

| 設定項目                                                         | ご購入時設定                                           | 設定値                                                                                                    |
|--------------------------------------------------------------|--------------------------------------------------|----------------------------------------------------------------------------------------------------|
| Power consumption configuration<br>Power Consumption Options |                                                  | 消費電力コントロール                                                                                                    |
| Power Control Mode                                           | Power Mgmt. Disabled                             | ( )Best Performance ( )Minimum Power<br>( )Scheduled                                                                                                    |
| Scheduled Power Consumption                                  |                                                  | ※<br>Power Control ModeがScheduledの場合のみ表示されます                                                                                                    |
| Sunday                                                       | Time[HH:MM]設定なし<br>Mode:<br>Power Mgmt. Disabled | Time1 [ ] Mode1 ( )Power Mgmt. Disabled<br>( )Best Performance<br>( )Minimum Power<br>Time2 [ ] Mode2 ( )Power Mgmt. Disabled<br>( )Best Performance<br>( )Minimum Power                                                                   |
| Monday                                                       | Time[HH:MM]設定なし<br>Mode:<br>Power Mgmt. Disabled | Time1 [ ] Mode1 ( )Power Mgmt. Disabled<br>( )Best Performance<br>( )Minimum Power<br>Time2 [ ] Mode2 ( )Power Mgmt. Disabled<br>( )Best Performance<br>( )Minimum Power                                                                   |
| Tuesday                                                      | Time[HH:MM]設定なし<br>Mode:<br>Power Mgmt. Disabled | Time1 [ ] Mode1 ( )Power Mgmt. Disabled<br>( )Best Performance<br>( )Minimum Power<br>Time2 [ ] Mode2 ( )Power Mgmt. Disabled<br>( )Best Performance<br>( )Minimum Power                                                                   |
| Wednesday                                                    | Time[HH:MM]設定なし<br>Mode:<br>Power Mgmt. Disabled | Time1 [ ] Mode1 ( )Power Mgmt. Disabled<br>( )Best Performance<br>( )Minimum Power<br>Time2 [ ] Mode2 ( )Power Mgmt. Disabled<br>( )Best Performance<br>( )Minimum Power                                                                   |
| Thursday                                                     | Time[HH:MM]設定なし<br>Mode:<br>Power Mgmt. Disabled | Time1 [       ] Mode1       ()Power Mgmt. Disabled         ()Best Performance       ()Minimum Power         Time2 [       ] Mode2       ()Power Mgmt. Disabled         ()Best Performance       ()Best Performance         ()Minimum Power |
| Friday                                                       | Time[HH:MM]設定なし<br>Mode:<br>Power Mgmt. Disabled | Time1 [       ] Mode1       ()Power Mgmt. Disabled         ()Best Performance       ()Minimum Power         Time2 [       ] Mode2       ()Power Mgmt. Disabled         ()Best Performance       ()Best Performance         ()Minimum Power |
| Saturday                                                     | Time[HH:MM]設定なし<br>Mode:<br>Power Mgmt. Disabled | Time1 [       ] Mode1       ()Power Mgmt. Disabled         ()Best Performance       ()Minimum Power         Time2 [       ] Mode2       ()Power Mgmt. Disabled         ()Best Performance       ()Best Performance         ()Minimum Power |

## C.4 Fans の設定項目

#### ()ご購入時設定を変更していない

| 設定項目           | ご購入時設定   | 設定値                                   |
|----------------|----------|---------------------------------------|
| Fan Test       |          | Fan Testの動作時刻設定                       |
| Fan Check Time | 23:00    | [ ] HH:MM                             |
| Analog Fans    |          | Fan異常時の動作設定                           |
| 1 FAN1 SYS     | continue | ( )shutdown-and-power-off Deley[ ]sec |
| 2 FAN2 SYS     | continue | ( )shutdown-and-power-off Deley[ ]sec |
| 3 FAN3 SYS     | continue | ( )shutdown-and-power-off Deley[ ]sec |
| 4 FAN4 SYS     | continue | ( )shutdown-and-power-off Deley[ ]sec |
| 5 FAN5 SYS     | continue | ( )shutdown-and-power-off Deley[ ]sec |
| 6 FAN1 PSU     | continue | ( )shutdown-and-power-off Deley[ ]sec |
| 7 FAN2 PSU     | continue | ( )shutdown-and-power-off Deley[ ]sec |
|                |          |                                       |

# C.5 Temperature の設定項目

#### ()ご購入時設定を変更していない

| 設定項目                           | ご購入時設定   | 設定値                       |
|--------------------------------|----------|---------------------------|
| Temperature Sensor Information |          | 温度異常時の動作設定                |
| 1 Ambient                      | continue | ( )shutdown-and-power-off |
| 2 Systemboard                  | continue | ( )shutdown-and-power-off |
| 3 CPU 1                        | continue | ( )shutdown-and-power-off |
|                                |          |                           |

# C.6 System Event Log の設定項目

| 設定項目                                 | ご購入時設定   | 設定値                   |
|--------------------------------------|----------|-----------------------|
| System Event Log Content             |          | System Event Log の表示  |
| Display Critical                     | 有効       | ( )有効 ( )無効           |
| Display Major                        | 有効       | ( )有効 ( )無効           |
| Display Minor                        | 無効       | ( )有効 ( )無効           |
| Display Info                         | 無効       | ( )有効 ( )無効           |
| CSS only                             | 無効 未サポート | ( )有効 ( )無効           |
| System Event Log Configuration       |          |                       |
| Default Web interface display filter | ing      |                       |
| Display Critical                     | 有効       | ( )有効 ( )無効           |
| Display Major                        | 有効       | ( )有効 ( )無効           |
| Display Minor                        | 無効       | ( )有効 ( )無効           |
| Display Info                         | 無効       | ( )有効 ( )無効           |
| CSS only                             | 無効 未サポート | ( )有効 ( )無効           |
|                                      |          |                       |
| SEL Type                             | Ring SEL | ()Ring SEL ()IPMI SEL |
|                                      |          |                       |

# C.7 Server Management Informationの設定項目

| 設定項目                                                      | ご購入時設定                  | 設定値                                 |
|-----------------------------------------------------------|-------------------------|-------------------------------------|
| ASR&R Options                                             |                         |                                     |
| ASR & R Boot Delay                                        | BIOSの値が反映される            | [ ]minutes                          |
| Retry counter Max (0-7)                                   | BIOSの値が反映される            | [ ]                                 |
| Retry counter (0-Max)                                     | BIOSの値が反映される            | [ ]                                 |
| BIOS recovery flash                                       | Disabled 未サポート          | ( )Disabled ( )Enabled              |
| Power Cycle Delay                                         | BIOSの値が反映される            | [ ]seconds                          |
| Watchdog Settings                                         | Bootのみ、BIOSの値が<br>反映される | ウォッチドッグ設定                           |
| Software Watchdog:                                        | Disabled                | ( )Enabled                          |
|                                                           | Continue                | ( )Continue ( )Reset ( )Power Cycle |
|                                                           |                         | timeout delay: [ ]minutes           |
| Boot Watchdog:                                            | Disabled                | ( )Enabled                          |
|                                                           | Continue                | ( )Continue ( )Reset ( )Power Cycle |
|                                                           |                         | timeout delay: [ ]minutes           |
| HP System Insight Manager<br>(HP SIM) Integration Options |                         | HP SIMへの応答可否設定                      |
| HP SIM Integration Disabled                               | Disabled                | ( )Enabled                          |
|                                                           |                         |                                     |

# C.8 Network Settings の設定項目

#### ()ご購入時設定を変更していない

| 設定項目                               | ご購入時設定           | 設定値                                                                                                    |
|------------------------------------|------------------|----------------------------------------------------------------------------------------------------|
| Ethernet                           |                  |                                                                                                    |
| IP configuration                   |                  |                                                                                                    |
| MAC Address                        |                  | iRMCのMACアドレスが表示される                                                                                                    |
| LAN Speed                          | Auto Negotiation | <ul> <li>( )Auto Negotiation</li> <li>( )100MBit/s Full Duplex</li> <li>( )100MBit/s Half Duplex</li> <li>( )10MBit/s Full Duplex</li> <li>( )10MBit/s Half Duplex</li> <li>( )10MBit/s Half Duplex</li> </ul> |
| LAN Port                           | Management LAN   | <ul><li>( )Management LAN</li><li>( )Shared LAN</li></ul>                                                                                                    |
| IP Address                         | BIOSの値が反映される     | [ ]                                                                                                    |
| Subnet Mask                        | BIOSの値が反映される     | [ ]                                                                                                    |
| Gateway                            | BIOSの値が反映される     | [ ]                                                                                                    |
| DHCP Enabled                       | BIOSの値が反映される     | ( )有効 ( )無効                                                                                                    |
| VLAN configuration                 |                  |                                                                                                    |
| VLAN enabled                       | Disabled         | ()Enabled                                                                                                    |
| VLAN Id                            | 0                | [ ]1 - 4094                                                                                                    |
| VLAN Priority                      | 0                | [ ]0 - 7                                                                                                    |
| Ports and Network Services         |                  |                                                                                                    |
| Web based access                   |                  |                                                                                                    |
| Session timeout                    | 300              | [ ]                                                                                                    |
| HTTP Port                          | 80               |                                                                                                    |
| HTTPS Port                         | 443              |                                                                                                    |
| Force HTTPS                        | 無効               | ()有効 ()無効                                                                                                    |
| Enable Auto Refresh                | 有効               | ()有効 ()無効                                                                                                    |
| Refresh every xxx seconds          | 120              |                                                                                                    |
| Text based access                  | 120              | L J                                                                                                    |
| Telnet Port                        | 3172             | [ ]                                                                                                    |
| Session Drop Time                  | 600              |                                                                                                    |
| SSH Port                           | 22               |                                                                                                    |
| Telnet enabled                     | 無効               | ()有効 ()無効                                                                                                    |
| VNC based access *1                |                  |                                                                                                    |
| Standard Port (via HTTP)           | HTTP Port と同じ    | HTTP Portに連動                                                                                                    |
| Secure Port (via HTTPS)            | HTTPS Portと同じ    | HTTPS Portに連動                                                                                                    |
| Remote Storage Ports *1            |                  |                                                                                                    |
| Standard Port                      | 5901             | Г 1                                                                                                    |
|                                    | 5701             | L J                                                                                                    |
| DHCP Configuration                 |                  |                                                                                                    |
| Register DHCP Address in DNS       | 有効               | ( )有効 ( )無効                                                                                                    |
| Use iRMC Name instead of Hostname  | 有効               | ( )有効 ( )無効                                                                                                    |
| Add Serial Number                  | 有効               | ( )有効 ( )無効                                                                                                    |
| Add Extension                      | 無効               | ( )有効 ( )無効                                                                                                    |
| iRMC S2 Name                       | IRMC             | [ ]                                                                                                    |
| Extension                          | -iRMC            | [ ]                                                                                                    |
| DNS Settings                       |                  |                                                                                                    |
| DNS enabled                        | 有効               | ( )有効 ( )無効                                                                                                    |
| Obtain DNS configuration from DHCP | 有効               | ( )有効 ( )無効                                                                                                    |
| DNS Domain                         | domain.com       | [ ]                                                                                                    |
| DNS Server1                        | 0.0.0.0          | [ ]                                                                                                    |
| DNS Server2                        | 0.0.0            | [ ]                                                                                                    |
| DNS Server3                        | 0.0.0            | [ ]                                                                                                    |
| DNS Server4                        | 0.0.0.0          | [ ]                                                                                                    |
| DNS Server5                        | 0.0.0            | [ ]                                                                                                    |
|                                    |                  |                                                                                                    |

\*1:License Key が入力されている場合のみ表示されます。

# C.9 SNMP Trap Alerting の設定項目

#### ()ご購入時設定を変更していない

| 設定項目 ご購入時設定           |         | 設定値 |
|-----------------------|---------|-----|
| SNMP Trap Destination |         |     |
| SNMP Community        | public  | [ ] |
| SNMP Server1          | 0.0.0.0 | [ ] |
| SNMP Server2          | 0.0.0.0 | [ ] |
| SNMP Server3          | 0.0.0.0 | [ ] |
| SNMP Server4          | 0.0.0.0 | [ ] |
| SNMP Server5          | 0.0.0.0 | [ ] |
| SNMP Server6          | 0.0.0.0 | [ ] |
| SNMP Server7          | 0.0.0.0 | [ ] |
|                       |         |     |

# C.10 Email Alerting の設定項目

| ()ご購入時設定を変更していない                    |                       |                               |  |
|-------------------------------------|-----------------------|-------------------------------|--|
|                                     | ご購入時設定                | 設定値                           |  |
| Global Email Paging Configuration   |                       |                               |  |
| Email Alerting Enabled              | Disabled              | ( )Enabled                    |  |
| SMTP Retries (0-7)                  | 3                     | [ ]                           |  |
| SMTP Retry Delay (0-255)            | 240                   | [ ]                           |  |
| SMTP Response Timeout               | 45                    | [ ]                           |  |
| Primary SMTP Server Configuration   |                       |                               |  |
| SMTP Server                         | 0.0.0.0               | [ ]                           |  |
| SMTP Port                           | 25                    | [ ]                           |  |
| Auth Type                           | None                  | ( )None ( )SMTP AUSH(RFC2554) |  |
| Auth UserName *1                    |                       | [ ]                           |  |
| Auth Password *1                    |                       | *表示                           |  |
| Confirm Password *1                 |                       | *表示                           |  |
| Secondary SMTP Server Configuration |                       |                               |  |
| SMTP Server                         | 0.0.0.0               | [ ]                           |  |
| SMTP Port                           | 25                    | [ ]                           |  |
| Auth Type                           | None                  | ( )None ( )SMTP AUSH(RFC2554) |  |
| Auth UserName *1                    |                       | [ ]                           |  |
| Auth Password *1                    |                       | *表示                           |  |
| Confirm Password *1                 |                       | *表示                           |  |
| Mail Format dependend Configuration |                       |                               |  |
| From                                | MailFrom@domain.com   | [ ]                           |  |
| Subject                             | FixedMailSubject      | [ ]                           |  |
| Message                             | FixedMailMessage      | [ ]                           |  |
| Admin. Name                         | ITS_UserInfo0         | [ ]                           |  |
| Admin. Phone                        | ITS_UserInfo1         | [ ]                           |  |
| REMCS Id                            |                       | 変更不可                          |  |
| Server URL                          | http://www.server.com | [ ]                           |  |

#### \*1:Auth Type がSMTP AUTH(RFC 2554)の場合にのみ表示されます。

# C.11 User Management の設定項目

#### ()ご購入時設定を変更していない

| 設定項目                  | ご購入時設定  | 設定値    |
|-----------------------|---------|--------|
| iRMC User Information |         |        |
| ID/Name               | 2 admin | 2 [ ]  |
|                       | 設定なし    | 3 [ ]  |
|                       | 設定なし    | 4 [ ]  |
|                       | 設定なし    | 5 [ ]  |
|                       | 設定なし    | 6 [ ]  |
|                       | 設定なし    | 7 [ ]  |
|                       | 設定なし    | 8 [ ]  |
|                       | 設定なし    | 9 [ ]  |
|                       | 設定なし    | 10 [ ] |
|                       | 設定なし    | 11 [ ] |
|                       | 設定なし    | 12 [ ] |
|                       | 設定なし    | 13 [ ] |
|                       | 設定なし    | 14 [ ] |
|                       | 設定なし    | 15 [ ] |
|                       | 設定なし    | 16 [ ] |
|                       |         |        |

[New User]で作成したUser Nameが表示されます。UserNameをクリックすると各UserName毎の設定項目画面が 表示されます。

各ユーザ毎の設定項目画面は初期設定、または新規ユーザ作成時に設定した内容が表示されます。最大15ユーザまで 設定出来ます。(ユーザ1には設定できません)

### ■User "admin(2)" Configuration

#### ユーザID2のUserName設定画面です。 ユーザID2(admin)は、ご購入時に初期設定されているUserName/IDです。

| 設定項目                       | ご購入時設定             | 設定値                                                                                                    |
|----------------------------|--------------------|----------------------------------------------------------------------------------------------------|
| iRMC S2 User Information   |                    |                                                                                                    |
| User Enabled               | Enabled            | ( )Disabled ( )Enabled                                                                                                    |
| Name                       | admin              | [ ]                                                                                                    |
| Password                   |                    | *表示                                                                                                    |
| Confirm Password           |                    | *パスワード変更時に確認のため再度入力                                                                                                    |
| Description                | User02 Description | [ ]                                                                                                    |
| User Shell (Text Access)   | Remote Manager     | <ul> <li>( )SMASH CLP</li> <li>( )CLI Shell</li> <li>( )Remote Manager</li> <li>( )IPMI Basic Mode</li> <li>( )IPMI Terminal Mode</li> <li>( )None</li> </ul> |
| Privileges and Permissions |                    |                                                                                                    |
| LAN Channel Privilege      | OEM                | ( )User ( )Operater ( )Administorator<br>( )OEM                                                                                                    |
| Serial Channel Privilege   | OEM                | ( )User ( )Operater ( )Administorator<br>( )OEM                                                                                                    |
| Configure User Accounts    | Enabled            | ( )Disabled ( )Enabled                                                                                                    |
| Configure iRMC S2 settings | Enabled            | ( )Disabled ( )Enabled                                                                                                    |
| Video Redirection enabled  | Enabled            | ( )Disabled ( )Enabled                                                                                                    |
| Remote Storage enabled     | Enabled            | ( )Disabled ( )Enabled                                                                                                    |
| Email Configuration        |                    |                                                                                                    |
| Email Enabled              | Disabled           | ( )Disabled ( )Enabled                                                                                                    |
| Mail Format                | Standard           | ( )Standard ( )Fixed Subject<br>( )ITS Format ( )Fujitsu REMCS-Format                                                                                         |
| Prefered Mail Server       | Automatic          | ( )Automatic ( )Primary ( )Secondary                                                                                                    |
| Email Address              | User02@domain.com  | [ ]                                                                                                    |
| Fan Sensors                | WARNING            | ( )NONE ( )CRITICAL ( )WARNING ( )ALL                                                                                                    |
| Temperature Sensors        | WARNING            | ( )NONE ( )CRITICAL ( )WARNING ( )ALL                                                                                                    |
| Critical Hardware Errors   | ALL                | ( )NONE ( )CRITICAL ( )WARNING ( )ALL                                                                                                    |
| System Hang                | CRITICAL           | ( )NONE ( )CRITICAL ( )WARNING ( )ALL                                                                                                    |
| POST Errors                | ALL                | ( )NONE ( )CRITICAL ( )WARNING ( )ALL                                                                                                    |
| Security                   | WARNING            | ( )NONE ( )CRITICAL ( )WARNING ( )ALL                                                                                                    |
| System Status              | NONE               | ( )NONE ( )CRITICAL ( )WARNING ( )ALL                                                                                                    |
| Disk Drivers & Controllers | CRITICAL           | ( )NONE ( )CRITICAL ( )WARNING ( )ALL                                                                                                    |
| Network Interface          | WARNING            | ( )NONE ( )CRITICAL ( )WARNING ( )ALL                                                                                                    |
| Remote Management          | CRITICAL           | ( )NONE ( )CRITICAL ( )WARNING ( )ALL                                                                                                    |
| System Power               | WARNING            | ( )NONE ( )CRITICAL ( )WARNING ( )ALL                                                                                                    |
| Memory                     |                    | ( )NUNE ( )CRITICAL ( )WARNING ( )ALL                                                                                                    |
| Others                     | NONE               | ( )NONE ( )CRITICAL ( )WARNING ( )ALL                                                                                                    |

### ■ User " ()" Configuration

ユーザID3~16のUserName設定画面です。 ユーザID3~16は、ご購入時設定が同じ内容の設定項目です。新規ユーザを複数作成した場合は、 コピーしてお使いください。

()新規ユーザを作成していない

| 設定項目                       | ご購入時設定      | 設定値                                                                                                    |
|----------------------------|-------------|----------------------------------------------------------------------------------------------------|
| iRMC S2 User Information   |             |                                                                                                    |
| User Enabled               | 新規ユーザ作成時の設定 | ( )Disabled ( )Enabled                                                                                                    |
| Name                       | 新規ユーザ作成時の設定 | [ ]                                                                                                    |
| Password                   | 新規ユーザ作成時の設定 | *表示                                                                                                    |
| Confirm Password           |             | * パスワード変更時に確認のため再度入力                                                                                                    |
| User Description           | 新規ユーザ作成時の設定 | [ ]                                                                                                    |
| User Shell (Text Access)   | 新規ユーザ作成時の設定 | <ul> <li>( )SMASH CLP</li> <li>( )CLI Shell</li> <li>( )Remote Manager</li> <li>( )IPMI Basic Mode</li> <li>( )IPMI Terminal Mode</li> <li>( )None</li> </ul> |
| Privileges and Permissions |             |                                                                                                    |
| LAN Channel Privilege      | 新規ユーザ作成時の設定 | ( )User ( )Operater ( )Administorator<br>( )OEM                                                                                                    |
| Serial Channel Privilege   | 新規ユーザ作成時の設定 | ( )User ( )Operater ( )Administorator<br>( )OEM                                                                                                    |
| Configure User Accounts    | 新規ユーザ作成時の設定 | ( )Disabled ( )Enabled                                                                                                    |
| Configure iRMC S2 settings | 新規ユーザ作成時の設定 | ( )Disabled ( )Enabled                                                                                                    |
| Video Redirection enabled  | 新規ユーザ作成時の設定 | ( )Disabled ( )Enabled                                                                                                    |
| Remote Storage enabled     | 新規ユーザ作成時の設定 | ( )Disabled ( )Enabled                                                                                                    |
| Email Configuration        |             |                                                                                                    |
| Email Enabled              | Disabled    | ( )Disabled ( )Enabled                                                                                                    |
| Mail Format                | Standard    | ( )Standard ( )Fixed Subject<br>( )ITS Format ( )Fujitsu REMCS-Format                                                                                         |
| Prefered Mail Server       | Automatic   | ( )Automatic ( )Primary ( )Secondary                                                                                                    |
| Email Address              |             | [ ]                                                                                                    |
| Fan Sensors                | WARNING     | ( )NONE ( )CRITICAL ( )WARNING ( )ALL                                                                                                    |
| Temperature Sensors        | WARNING     | ( )NONE ( )CRITICAL ( )WARNING ( )ALL                                                                                                    |
| Critical Hardware Errors   | ALL         | ( )NONE ( )CRITICAL ( )WARNING ( )ALL                                                                                                    |
| System Hang                | CRITICAL    | ( )NONE ( )CRITICAL ( )WARNING ( )ALL                                                                                                    |
| POST Errors                | ALL         | ( )NONE ( )CRITICAL ( )WARNING ( )ALL                                                                                                    |
| Security                   | WARNING     | ( )NONE ( )CRITICAL ( )WARNING ( )ALL                                                                                                    |
| System Status              | NONE        | ( )NONE ( )CRITICAL ( )WARNING ( )ALL                                                                                                    |
| Disk Drivers & Controllers | CRITICAL    | ( )NONE ( )CRITICAL ( )WARNING ( )ALL                                                                                                    |
| Network Interface          | WARNING     | ( )NONE ( )CRITICAL ( )WARNING ( )ALL                                                                                                    |
| Remote Management          | CRITICAL    | ( )NONE ( )CRITICAL ( )WARNING ( )ALL                                                                                                    |
| System Power               | WARNING     | ( )NONE ( )CRITICAL ( )WARNING ( )ALL                                                                                                    |
| Memory                     | CRITICAL    | ( )NONE ( )CRITICAL ( )WARNING ( )ALL                                                                                                    |
| Others                     | NONE        | ( )NONE ( )CRITICAL ( )WARNING ( )ALL                                                                                                    |

# C.12 LDAP Configuration の設定項目

#### ()ご購入時設定を変更していない

| 設定項目                             | ご購入時設定           | 設定値                                     |
|----------------------------------|------------------|-----------------------------------------|
| Directory Service Configuration  |                  |                                         |
| Global Directory Service Config  | juration         |                                         |
| LDAP Enable                      | Disabled         | ( )Disabled ( )Enabled                  |
| LDAP SSL Enable                  | Disabled         | ( )Disabled ( )Enabled                  |
| Disable Local Login 1            | Disabled         | ( )Disabled ( )Enabled                  |
| Always use SSL Login             | Disabled         | ( )Disabled ( )Enabled                  |
| Directory Server Type            | Active Directory | ( )ActiveDirectory ( )Novel ( )OpenLDAP |
| LDAP Server 1                    | 0.0.0.0          | [ ]                                     |
| LDAP Server 2                    | 0.0.0.0          | [ ]                                     |
| Domain name                      | domain.com       | [ ]                                     |
| Base DN                          |                  | *表示のみ                                   |
| Department name                  | department       | [ ]                                     |
| Directory Service Access Configu | ration           |                                         |
| LDAP Auth UserName               | LDAPuserName     | [ ]                                     |
| LDAP Auth Password               | *****            | []表示は*となる                               |
| Confirm Password                 |                  | *パスワード変更時に確認のため再度入力                     |
|                                  |                  |                                         |

\*1:【注意】LDAPを有効としディレクトリサーバが使用できない状態で、本設定を有効に設定するとWebインターフェースに ログインできなくなります。Novel eDirectory、OpenLDAPは未サポートです。

# C.13 BIOS Text Console の設定項目

#### ()ご購入時設定を変更していない

| 設定項目                                | ご購入時設定       | 設定値                                                                     |
|-------------------------------------|--------------|-------------------------------------------------------------------------|
| BIOS Console Redirection<br>Options | BIOSの値が反映される |                                                                         |
| Console Redirection Enabled         |              | ( )Disabled ( )Enabled                                                  |
| Console Redirection Mode            |              | ( )Standard ( )Enhanced                                                 |
| Console Redirection Port            |              | ( )COM1 ( )COM2                                                         |
| Serial Port Baudrate                |              | ( )1200 ( )2400 ( )4800 ( )9600<br>( )19200 ( )38400 ( )57600 ( )115200 |
| Serial Port Flow Control            |              | ( )None ( )XON/XOFF ( )CTS/RTS                                          |
| Terminal Emulation                  |              | ( )VT100 7Bit ( )VT100 8Bit ( )PC-ANSI 7Bit                             |
|                                     |              | ( )PC-ANSI 8Bit ( )VT100+ ( )VT-UTF8                                    |
| Serial 1 Multiplexer                |              | ( )System ( )iRMC S2                                                    |

## C.14 Advanced Video Redirection の設定項目

#### ()ご購入時設定を変更していない

|   | 設定項目                                            | ご購入時設定    | 設定値                                 |
|---|-------------------------------------------------|-----------|-------------------------------------|
| L | ocal Monitor                                    |           |                                     |
|   | Enable Local Monitor Off                        | 無効        | ( )有効 ( )無効                         |
|   | Automatic Local Monitor Off when AVR is started | 無効        | ( )有効 ( )無効                         |
|   | Local Monitor 切り替えボタン                           | Always On | ( )Always On ( )Turn Off ( )Turn On |
|   |                                                 |           |                                     |

Local Monitor 切り替えボタンはEnable Local Monitor Off が無効の場合、Always On から変更できません。 有効に設定した場合にTurn Off 又はTurn On に切り替え可能となります。

# D ディスクアレイ構成 設計シート

ディスクアレイ構成(RAID構成)における、ディスクグループ(またはフィジカルパック) とロジカルドライブの定義内容を記録しておきます。 アレイコントローラの種類により、対応した設計シートをお使いください。

## D.1 SASモデル標準搭載 (Integrated Mirroring SAS) の場合

#### ■ロジカルドライブの定義

| HDD搭載スロット / ベイ | HDD型名     | HDD容量  | ロジカルドライブ容量 |
|----------------|-----------|--------|------------|
| (例) ベイ1        | PG-HDB75A | 73.4GB | 69618 MB   |
| (例) ベイ2        | PG-HDB75A | 73.4GB | 69618 MB   |
| ベイ1            |           |        |            |
| ベイ2            |           |        |            |

## D.2 SATAモデル オンボードソフトウェアRAID (Embedded MegaRAID SATA)の場合

### ■ロジカルドライブの定義

| HDD搭載<br>スロット / ベイ     | HDD型名                  | HDD容量          | ロジカルドライブ     |
|------------------------|------------------------|----------------|--------------|
| (例) ベイ1                | PG-HDF67B              | 160GB          | ロジカルドライブ [0] |
| (例) ベイ2                | PG-HDF67B              | 160GB          | ロジカルドライブ [0] |
| ベイ1                    |                        |                | ロジカルドライブ [ ] |
| ベイ2                    |                        |                | ロジカルドライブ [ ] |
|                        |                        |                |              |
| ロジカルドライブ番号<br>(LD No.) | RAIDレベル                | ロジカルドライブ<br>容量 |              |
| (例) LD:0               | ( )RAID 0<br>(√)RAID 1 | 151634 MB      |              |
| (例) LD:1               | ( )RAID 0<br>(√)RAID 1 | 151634 MB      |              |
| LD :                   | ( )RAID 0<br>( )RAID 1 |                |              |
| LD :                   | ( )RAID 0<br>( )RAID 1 |                |              |

E デザインシート

ServerStartを使用してサーバをセットアップする場合に、各ウィザードの設定値を あらかじめ記入しておくと、セットアップ作業がスムーズに行えます。

# E.1 RAID/ディスクウィザード

| 設定項目       |                       | 選択項目                                                                                                    |  |  |  |
|------------|-----------------------|----------------------------------------------------------------------------------------------------|--|--|--|
|            |                       | <ul> <li>( )既存のRAID構成を使用する<br/>(RAIDを構成しない場合も選択します。)</li> <li>( )新規にRAIDを構成する<br/>(既存のRAID構成は全て削除されます。)</li> </ul> |  |  |  |
| コントローラ     |                       | ( ) RAID ( ) SCSI<br>( ) Fibrechannel ( ) IDE                                                                      |  |  |  |
| RAIDを選択し   | した時                   |                                                                                                    |  |  |  |
| 構成モード      |                       | ()自動     ()手動                                                                                                    |  |  |  |
| 既存のアレイ     |                       | ( )既存のRAIDアレイを削除する                                                                                                 |  |  |  |
| RAIDコントローラ |                       |                                                                                                    |  |  |  |
| コントローラ番    | ·号                    |                                                                                                    |  |  |  |
| 構成モード:     | RAIDレベル               |                                                                                                    |  |  |  |
| 手動のとき      | ディスク数                 |                                                                                                    |  |  |  |
| ディスク ↓ 追   | 加するディスク数分コピーして使ってくださし | N <sub>o</sub>                                                                                                    |  |  |  |
|            | パーティション ↓追加するパーティションの | )数分コピーして使ってください。                                                                                                   |  |  |  |
|            | ボリュームラベル              |                                                                                                    |  |  |  |
|            | ファイルシステム              | () NTFS () FAT                                                                                                    |  |  |  |
|            | パーティションサイズ            | <ul><li>()自動設定</li><li>()サイズ</li><li>MB</li></ul>                                                                  |  |  |  |
|            | クイックフォーマット            | ()する ()しない                                                                                                    |  |  |  |
|            | パーティションの利用形態          | ()Boot ()OS ()Data                                                                                                 |  |  |  |

# E.2 OSウィザード(Windows2003インストールウィザード)

| 設定項目                      | 選択項目                                                                                                    |  |  |  |
|---------------------------|----------------------------------------------------------------------------------------------------|--|--|--|
|                           | Windows 2003のインストール                                                                                                    |  |  |  |
| Administrator用のパスワード      |                                                                                                    |  |  |  |
| コンピュータ識別情報                |                                                                                                    |  |  |  |
| OS種別                      | Windows Server 2003/R2の場合<br>( ) Windows Server 2003, Standard Edition<br>( ) Windows Server 2003 R2, Standard Edition<br>Windows Server 2003 x64/R2の場合<br>( ) Windows Server 2003 Standard x64 Edition |  |  |  |
|                           | ( ) Windows Server 2003, Standard X04 Edition<br>( ) Windows Server 2003 R2, Standard x64 Edition                                                                                                    |  |  |  |
| ServicePack(SP)           | ( ) サービスハックなし<br>( ) ServicePack1適用済み<br>( ) ServicePack2適用済み                                                                                                    |  |  |  |
| ライセンスモード                  | ( )接続デバイス数または接続ユーザー数<br>( )同時使用ユーザ数                                                                                                    |  |  |  |
| 同時接続数                     | (同時使用ユーザ数選択時のみ)                                                                                                    |  |  |  |
| 参加先                       | ()ワークグループ ()ドメイン                                                                                                    |  |  |  |
| ワークグループまたはドメイン名           | (デフォルトーMYUSERGROUP)                                                                                                    |  |  |  |
| コンピュータを作成するユーザアカウント       |                                                                                                    |  |  |  |
| ユーザアカウント                  |                                                                                                    |  |  |  |
| パスワード                     |                                                                                                    |  |  |  |
| オペレーティングシステムの<br>インストール方法 | ( ) ローカルCDからオペレーティングシステムをインストールする<br>( ) リモートサーバからオペレーティングシステムをインストールする                                                                                                    |  |  |  |
| リモートサーバからインストールする場合       |                                                                                                    |  |  |  |
| リモートソースパス                 |                                                                                                    |  |  |  |
| リモートサーバ上のユーザ名             |                                                                                                    |  |  |  |
| リモートサーバ上のパスワード            |                                                                                                    |  |  |  |
| R2コンポーネントをインストールする場合      | ( ) Windows Server 2003 R2コンポーネントをインストールする                                                                                                    |  |  |  |
| R2コンポーネントのインストール方法        | ( ) ローカルCDからR2コンポーネントをインストールする<br>( ) リモートサーバからR2コンポーネントをインストールする                                                                                                    |  |  |  |
| リモートサーバからインストールする場合       |                                                                                                    |  |  |  |
| リモートソースパス                 |                                                                                                    |  |  |  |
| リモートサーバ上のユーザ名             |                                                                                                    |  |  |  |
| リモートサーバ上のパスワード            |                                                                                                    |  |  |  |
| 3                         | パイムゾーンとインストール先ドライフ<br>「                                                                                                    |  |  |  |
| タイムゾーンの選択                 | (デフォルトー(GMT+09:00) 大阪、札幌、東京)                                                                                                    |  |  |  |
| インストール先ドライブ               | ()既定値を使用    ()ドライブ名                                                                                                    |  |  |  |
| ドライブ名選択時                  | ( )C: ( )D: ( )E: ( )F: ( )G: ( )H: ( )I: ( )J:<br>( )K: ( )L: ( )M: ( )N: ( )O: ( )P: ( )Q: ( )R:<br>( )S: ( )T: ( )U: ( )V: ( )W: ( )X: ( )Y: ( )Z:                                                   |  |  |  |
| インストール先ディレクトリ             | ()既定値を使用する ()あらかじめ指定する                                                                                                    |  |  |  |
| インストール先                   | (デフォルトー¥winnt)                                                                                                    |  |  |  |
| ユーザ情報                     |                                                                                                    |  |  |  |
| 名前                        |                                                                                                    |  |  |  |
| 組織名                       |                                                                                                    |  |  |  |
| コンピュータ名                   |                                                                                                    |  |  |  |
| プロダクトキー                   | ( ) ー ー ー ー ー ー ( ) ( ) ー ー ー ー ー ( ) ( )                                                                                                    |  |  |  |

(続く)

|            | 設定項目                   |                          |                                                                                                    |  |  |
|------------|------------------------|--------------------------|----------------------------------------------------------------------------------------------------|--|--|
|            | 画面の設定                  |                          |                                                                                                    |  |  |
| 画面の領域      |                        | 〕領域                      | () 640 * 480 () 800 * 600 () 1024 * 768<br>() 1156 * 864 () 1280 * 1024 () 1600 * 1200                                        |  |  |
| リフレッシュレート  |                        | ッシュレート                   | ( ) 60 ( ) 70 ( ) 72 ( ) 75 ( ) 80 ( ) 85 ( ) 100                                                                             |  |  |
| 画面の色       |                        | )色                       | <ul> <li>() 16色 () 256色 () High Color(16ビット)</li> <li>() True Color(24ビット) () True Color(32ビット)</li> </ul>                    |  |  |
|            |                        |                          | ネットワークプロトコル                                                                                                    |  |  |
|            | _                      |                          | ( )自動インストール                                                                                                    |  |  |
| 12         |                        |                          | ()ドライバのみインストール                                                                                                    |  |  |
| ネ          | ソト                     | フークフロトコルのフロバティ(目動・       | インストール選択時)                                                                                                    |  |  |
|            | 接;                     |                          |                                                                                                    |  |  |
|            | この                     | カアダプタにバインドする<br>コトコル     | ( ) TCP/IP ( ) NWIPX ( ) NetBEUI ( ) Apple Talk<br>( ) DLC ( ) NetMon ( ) PPTP                                                |  |  |
|            | Dŀ                     | ICPを使用する(TCP/IP選択時)      | ()使用する                                                                                                    |  |  |
|            |                        | IPアドレス                   |                                                                                                    |  |  |
|            | D                      | サブネットマスク                 |                                                                                                    |  |  |
|            | н                      | デフォルトゲートウェイ              |                                                                                                    |  |  |
|            | С                      | IPアドレス(追加)               | (追加する時のみ)                                                                                                    |  |  |
| 7          | P                      | サブネットマスク(追加)             | (追加する時のみ)                                                                                                    |  |  |
| ダ          | を使                     | デフォルトゲートウェイ(追加)          | (追加する時のみ)                                                                                                    |  |  |
| プ          | )<br>用                 | DNSドメイン名                 | (指定する時のみ)                                                                                                    |  |  |
| 9<br>1     | し                      | DNSサーバアドレス               | (指定する時のみ)                                                                                                    |  |  |
| 1'         | ない                     | WINSを使用する                | ( ) 使用する                                                                                                    |  |  |
|            | Ŭ                      | WINSサーバアドレス              | DHCP(使用する選択時のみ)                                                                                                    |  |  |
|            | NetBIOSオプション           |                          | ( ) NetBIOSの設定を、DHCPサーバから取得する<br>( ) NetBIOS over TCP/IPを使用する<br>( ) NetBIOS over TCP/IPを使用しない                                |  |  |
|            | N٧                     | VIPX選択時のみ                |                                                                                                    |  |  |
|            |                        | 内部ネットワーク番号               | 0x                                                                                                    |  |  |
|            |                        | ネットワーク番号                 | 0x                                                                                                    |  |  |
|            | 14.                    | フレームの種類                  |                                                                                                    |  |  |
|            | 接;                     |                          |                                                                                                    |  |  |
|            | このアダプタにバインドする<br>プロトコル |                          | ( ) TCP/IP ( ) NWIPX ( ) NetBEUI ( ) Apple Talk<br>( ) DLC ( ) NetMon ( ) PPTP                                                |  |  |
|            | Dŀ                     | ICPを使用する(TCP/IP選択時)      | ()使用する                                                                                                    |  |  |
|            |                        |                          |                                                                                                    |  |  |
|            | н                      |                          |                                                                                                    |  |  |
|            | C                      | テノオルトケートウェイ              |                                                                                                    |  |  |
|            | Ρ                      | 1ビアトレス(追加)               | (追加する時のみ)                                                                                                    |  |  |
| アビ         | を                      | ッフネットマスク(追加)             | (追加する時のの)                                                                                                    |  |  |
| アプ         | (史)<br>田               |                          | (追加する時のの))                                                                                                    |  |  |
| タ          | し                      |                          | (指定する時のの))                                                                                                    |  |  |
| 2          | な                      |                          | (旧たりる時のの)/                                                                                                    |  |  |
|            | い                      | WINSを使用する<br>WINSサーバマドレフ | () CD (市田する選択時のね)                                                                                                    |  |  |
|            | NetBIOSオプション           |                          | <ul> <li>( ) NetBIOSの設定を、DHCPサーバから取得する</li> <li>( ) NetBIOS over TCP/IPを使用する</li> <li>( ) NetBIOS over TCP/IPを使用する</li> </ul> |  |  |
|            | L                      |                          | ( ) NETBIUS OVER ICP/IPを使用しない                                                                                                 |  |  |
| NWIPX選択時のみ |                        |                          |                                                                                                    |  |  |
| 1          |                        | 19部イットソーク番号<br>ネットローク米旦  |                                                                                                    |  |  |
|            |                        | コレームの種類                  |                                                                                                    |  |  |
| L          | I                      | ノレームの作用                  |                                                                                                    |  |  |

複数のアダプタをインストールする場合は、コピーしてください。

(続く)

| 設定項目                        | 選択項目                                                                                                    |  |  |
|-----------------------------|----------------------------------------------------------------------------------------------------|--|--|
| ソフトウェアコンポーネント               |                                                                                                    |  |  |
| インストール方法の選択                 | ( )標準コンポーネントをインストールする<br>( )インストールするコンポーネントを選択する                                                                                                    |  |  |
| R2                          | R2コンポーネント                                                                                                    |  |  |
| R2コンポーネントをインストールする時の        | <i>み</i>                                                                                                    |  |  |
| Active Directoryサービス        | <ul> <li>( ) Active Directory Application Mode (ADAM)</li> <li>( ) 要求に対応するアプリケーション</li> <li>( ) WindowsNTトークンベースアプリケーション</li> <li>( ) フェデレーションサービス<br/>デジタル証明書         <ul> <li>( ) フェデレーションサービス</li> <li>ポリシーファイルのパス( )</li> <li>( ) フェデレーションサービスプロキシ</li> <li>SSLデジタル証明書( )</li> </ul> </li> </ul> |  |  |
| 分散ファイル システム                 | ( )DFSの管理<br>( )DFSレプリケーションサービス                                                                                                    |  |  |
| ファイルサーバの管理                  | ()ファイルサーバー管理                                                                                                    |  |  |
| NFS用Microsoftサービス           | <ul> <li>( ) ユーザー名マッピング</li> <li>( ) NFS 用 Microsoft サービスの管理</li> <li>( ) NFSクライアント</li> <li>( ) NFSサーバー</li> <li>( ) RPCポートマップ</li> <li>( ) RPC外部データ表記(XDR)</li> <li>( ) NFS認証用サーバー</li> </ul>                                                                                                    |  |  |
| UNIX用ID管理                   | <ul> <li>( ) 管理コンポーネント</li> <li>( ) パスワード同期</li> <li>( ) NISサーバー</li> </ul>                                                                                                    |  |  |
| Windows SharePoint Services | <ul> <li>( ) Windows SharePoint Services を有効にする</li> <li>( ) リモートSQL</li> <li>( ) フルアンインストール</li> <li>( ) プロビジョン</li> <li>WIMSDEのインストールディレクトリ ( )</li> <li>ログファイルのフルパス ( )</li> </ul>                                                                                                    |  |  |
| 追加コンポーネント                   | <ul> <li>()共通ログファイルシステム</li> <li>()Microsoft .NET Framework 2.0</li> <li>()Microsoft .NET Framework 2.0 日本語 Language Pack</li> <li>()印刷の管理コンポーネント</li> <li>()SAN用記憶域マネージャ</li> <li>()ファイルサーバーリソースマネージャ</li> <li>()UNIXベースアプリケーション用サブシステム</li> </ul>                                                  |  |  |
| アンインストールコンポーネント             | <ul> <li>( ) ユーザインタフェースライブラリのアンインストール</li> <li>( ) DFS拡張モジュールのアンインストール</li> <li>( ) DFSヘルパーのアンインストール</li> <li>( ) ファイルサーバマネジメントコンソールのファイルセットの<br/>アンインストール</li> </ul>                                                                                                    |  |  |

| 設定項目                                   | 選択項目                                                                                                    |  |  |  |
|----------------------------------------|----------------------------------------------------------------------------------------------------|--|--|--|
| ソフトウ                                   | 」<br>ェアコンポーネント(続き)                                                                                                    |  |  |  |
| インストールするコンポーネントを選択する時のみ                |                                                                                                    |  |  |  |
| アプリケーションとユーティリティ                       |                                                                                                    |  |  |  |
| アクセサリ                                  | <ul> <li>( ) クリップボードビューア</li> <li>( ) デスクトップの壁紙</li> <li>( ) ドキュメントテンプレート</li> <li>( ) ペイント</li> <li>( ) マウスポインタ</li> <li>( ) ワードパッド</li> <li>( ) 電卓</li> <li>( ) マウコード表</li> </ul>                                                                                                    |  |  |  |
|                                        | $() \Lambda_{T} = 1$                                                                                                    |  |  |  |
| 通信                                     | $() + 2 \times 1^{-1} + 2 \times 2^{-1}$                                                                                                    |  |  |  |
| アプリケーションサーバー                           |                                                                                                    |  |  |  |
| ASPINET                                | () インストールする                                                                                                    |  |  |  |
| アプリケーションサーバコンソール                       | () $()$ $()$ $()$ $()$ $()$ $()$ $()$                                                                                                    |  |  |  |
|                                        | () Front Dago 2002 Sorver Extensions                                                                                                    |  |  |  |
| インターネットインフォメーション<br>サービス(IIS)          | <ul> <li>( ) FrontPage 2002 Server Extensions</li> <li>( ) FTP (File Transfer Protocol) サービス</li> <li>( ) NNTP Service - NNTP Service</li> <li>( ) SMTP Service - SMTP Service</li> <li>( ) WWW (World Wide Web) サービス - Active Server Pages</li> <li>( ) WWW (World Wide Web) サービス - WebDAV 発行</li> <li>( ) WWW (World Wide Web) サービス - WWW</li> </ul> |  |  |  |
| ネットワークCOM+アクセスの有効化                     | ( ) インストールする                                                                                                    |  |  |  |
| ネットワークDTCアクセスの有効化                      | () インストールする                                                                                                    |  |  |  |
| インデックスサービス                             | () インストールする                                                                                                    |  |  |  |
| ターミナルサーバ                               | () インストールする                                                                                                    |  |  |  |
| ターミナルサーバライセンス                          | () インストールする                                                                                                    |  |  |  |
| リモートインストールサービス                         | () インストールする                                                                                                    |  |  |  |
| 証明書サービス                                | ()インストールする ( )証明書サービスCA<br>( )証明書サービスWEB登録のサポート                                                                                                    |  |  |  |
| 電子メールサービス                              | ( ) インストールする ( ) POP3 サービス<br>( ) POP3サービスWEB管理                                                                                                    |  |  |  |
|                                        | ロパティ(FTPサービス選択時のみ)                                                                                                    |  |  |  |
| FTPサイトのディレクトリ                          | (デフォルトー\Inetpub\Ftproot)                                                                                                    |  |  |  |
| <b>WWWサービスのプ</b>                       | ロパティ(WWWサービス選択時のみ)                                                                                                    |  |  |  |
| WWWサーバのディレクトリ                          | (デフォルトー\Inetsrv\WWWroot)                                                                                                    |  |  |  |
| ターミナルサーバーのプ                            | ロパティ(ターミナルサーバー選択時のみ)                                                                                                    |  |  |  |
| リモートデスクトップ                             | ()このコンピュータにユーザーがリモートで接続することを許可する                                                                                                    |  |  |  |
| アプリケーションの互換性のための既定のアクセス<br>許可を選択してください | <ul><li>( ) 完全なセキュリティ</li><li>( ) 緩和されたセキュリティ</li></ul>                                                                                                    |  |  |  |
| ライセンスモード                               | ()接続デバイス数 ()接続ユーザー数                                                                                                    |  |  |  |
|                                        | サービス                                                                                                    |  |  |  |
| そのほかのネットワークファイルと<br>印刷サービス             | ( ) Macintosh用ファイルサービス<br>( ) Macintosh用印刷サービス<br>( ) UNIX用印刷サービス                                                                                                    |  |  |  |
| ネットワークサービス                             | <ul> <li>( ) Windowsインターネットネームサービス(WINS)</li> <li>( ) インターネット認証サービス</li> <li>( )ドメインネームシステム(DNS)</li> <li>( ) 簡易TCP/IPサービス</li> <li>( ) 動的ホスト構成プロトコル(DHCP)</li> </ul>                                                                                                    |  |  |  |
| 管理とモニタツール                              | <ul> <li>( ) ネットワーク モニタ ツール</li> <li>( ) 簡易ネットワーク管理プロトコル</li> <li>(SNMP-ServerViewのインストールに必須)</li> </ul>                                                                                                    |  |  |  |

| 設定項目                       | 選択項目                                                                                                    |  |  |
|----------------------------|----------------------------------------------------------------------------------------------------|--|--|
| SNMPの詳細(SNMP選択時のみ)         |                                                                                                    |  |  |
| <br>トラップ                   |                                                                                                    |  |  |
| コミュニティ名                    |                                                                                                    |  |  |
| トラップ送信先                    |                                                                                                    |  |  |
| セキュリティ                     |                                                                                                    |  |  |
| 認証トラップを送信する                | <ul><li>( )送信する</li></ul>                                                                                                    |  |  |
| 受け付けるコミュニティ名               |                                                                                                    |  |  |
| すべてのホストからSNMPパケットを受け付ける    | ()受け付ける                                                                                                    |  |  |
| ホスト名                       | (指定する場合のみ)                                                                                                    |  |  |
| エージェント                     |                                                                                                    |  |  |
| 連絡先                        |                                                                                                    |  |  |
| 場所                         |                                                                                                    |  |  |
| サービス                       | ( )物理  ( )データリンクとサブネットワーク<br>( )End-to-End  ( )アプリケーション  ( )インターネット                                                                                  |  |  |
| Active Direct              | oryの詳細設定(DNS選択時のみ)                                                                                                    |  |  |
| Active Directoryをインストールする  | ( ) インストールする                                                                                                    |  |  |
| Active Directoryの種別        | <ul> <li>( )新しいフォレストにドメインを作成する</li> <li>( )既存ドメインの追加ドメインコントローラにする</li> <li>( )既存ドメインツリーに新しい子ドメインを作成する</li> <li>( )既存フォレストに新しいドメインツリーを作成する</li> </ul> |  |  |
| データベースのフォルダ                |                                                                                                    |  |  |
| ログのフォルダ                    |                                                                                                    |  |  |
| SYSVOLフォルダの場所              |                                                                                                    |  |  |
| Windows 2000以前のサーバOSと互換性   | ( )許可する                                                                                                    |  |  |
| 新しいフォレストにドメインを作成する(選択時のみ)  |                                                                                                    |  |  |
| 新しいドメインの完全なDNS名            |                                                                                                    |  |  |
| ドメインNetBIOS名               |                                                                                                    |  |  |
| 既存ドメインの追加ドメインコントローラにする(選択時 | のみ)                                                                                                    |  |  |
| ユーザ名                       |                                                                                                    |  |  |
| パスワード                      |                                                                                                    |  |  |
| ドメイン                       |                                                                                                    |  |  |
| 既存ドメインの完全なDNS名             |                                                                                                    |  |  |
| 既存ドメインツリーに新しい子ドメインを作成する(選抜 | (時のみ)                                                                                                    |  |  |
| ユーザ名                       |                                                                                                    |  |  |
| パスワード                      |                                                                                                    |  |  |
| ドメイン                       |                                                                                                    |  |  |
| 親ドメインの完全なDNS名              |                                                                                                    |  |  |
| 新しい子ドメイン名                  |                                                                                                    |  |  |
| ドメインNetBIOS名               |                                                                                                    |  |  |
| 既存フォレストに新しいドメインツリーを作成する(選択 | (時のみ)                                                                                                    |  |  |
| ユーザ名                       |                                                                                                    |  |  |
| パスワード                      |                                                                                                    |  |  |
| ドメイン名                      |                                                                                                    |  |  |
| 新しいドメインの完全なDNS名            |                                                                                                    |  |  |
| ドメインNetBIOS名               |                                                                                                    |  |  |

# E.3 OSウィザード(Windows2008 インストールウィザード)

| 設定項目                                  | 選択項目                                                                                                    |  |  |  |
|---------------------------------------|----------------------------------------------------------------------------------------------------|--|--|--|
|                                       | Windows 2008のインストール                                                                                                |  |  |  |
|                                       |                                                                                                    |  |  |  |
|                                       | インストールイメージの選択                                                                                                    |  |  |  |
| インストールメディア                            | ( ) インストールディスク                                                                                                    |  |  |  |
|                                       | ( )Microsoftメディア                                                                                                   |  |  |  |
| エディション                                | ( ) Windows Server 2008 Standard                                                                                   |  |  |  |
| x / 1 / 3 /                           | ( ) Windows Server 2008 Enterprise                                                                                 |  |  |  |
| インストールのタイプ                            | ( )Core                                                                                                    |  |  |  |
|                                       | ()完全インストール                                                                                                    |  |  |  |
| アーキテクチャ                               | ( )x86                                                                                                    |  |  |  |
| · · · · · · · · · · · · · · · · · · · | ( )x64                                                                                                    |  |  |  |
|                                       | ユーザ情報                                                                                                    |  |  |  |
| 名前                                    |                                                                                                    |  |  |  |
| 組織名                                   |                                                                                                    |  |  |  |
| プロダクトキー                               |                                                                                                    |  |  |  |
|                                       | (OSインストールタイフに添付されているCDを使用する場合は不要)                                                                                  |  |  |  |
|                                       |                                                                                                    |  |  |  |
| Administratorハスワート                    |                                                                                                    |  |  |  |
| 3147-2                                | システムの設定                                                                                                    |  |  |  |
|                                       |                                                                                                    |  |  |  |
| 参加先                                   | () V = V V V = V                                                                                                   |  |  |  |
|                                       |                                                                                                    |  |  |  |
|                                       | () 2777 = MOSLRGROOP)                                                                                              |  |  |  |
| 画面                                    | () 1156 * 864 () 1280 * 1024 () 1600 * 1200                                                                        |  |  |  |
| リフレッシュレート                             | () 1130 004 () 1200 1024 () 1000 1200 () 60 () 70 () 72 () 75 () 80 () 85 () 100                                   |  |  |  |
|                                       | () 1 () 4 () 9 () 15 () 16 () 24 () 22                                                                             |  |  |  |
|                                       | () 1 () 4 () 0 () 15 () 10 () 24 () 52                                                                             |  |  |  |
|                                       | $() \Box = J M G D / D V D M G J \land D = Y = J Y X T \Delta E J Z A F = M J S S S S S S S S S S S S S S S S S S$ |  |  |  |
| リモートサーバからインストールする場合                   | () 97-F9-N567 ND- 1129 2X 1 4212 XF-729 8                                                                          |  |  |  |
| リモートソースパス                             |                                                                                                    |  |  |  |
| リモートサーバ上のユーザ名                         |                                                                                                    |  |  |  |
| リモートサーバ上のパスワード                        |                                                                                                    |  |  |  |
|                                       | TCP/IPシステム                                                                                                    |  |  |  |
| アダプタ名                                 |                                                                                                    |  |  |  |
| アダプタ詳細                                |                                                                                                    |  |  |  |
| DHCP                                  | ( ) yes ( ) no                                                                                                    |  |  |  |
| IPアドレス                                |                                                                                                    |  |  |  |
| サブネットマスク                              |                                                                                                    |  |  |  |
| デフォルトゲートウェイ                           |                                                                                                    |  |  |  |
| TCP/IPの設定追加                           |                                                                                                    |  |  |  |
| IPアドレス(追加)                            | (追加する時のみ)                                                                                                    |  |  |  |
| サブネットマスク(追加)                          | (追加する時のみ)                                                                                                    |  |  |  |
| デフォルトゲートウェイ(追加)                       | (追加する時のみ)                                                                                                    |  |  |  |
| DNSの詳細設定                              |                                                                                                    |  |  |  |
| DNSドメイン名                              | (指定する時のみ)                                                                                                    |  |  |  |
| DNSサーバ                                | (指定する時のみ)                                                                                                    |  |  |  |
| WINSサーバの<br>詳細設定                      |                                                                                                    |  |  |  |
| WINSサーバ                               |                                                                                                    |  |  |  |
|                                       | ()DHCPからのNetBIOS設定を使用します。                                                                                          |  |  |  |
| NetBIOS オノション                         | ( ) NetBIOS over TCP/IPを有効にする。<br>( ) NetBIOS over TCP/IPを毎効にする                                                    |  |  |  |
|                                       | ( / NGLD100 0001 10F/1Fで未送)してる。                                                                                    |  |  |  |
|                                       |                                                                                                    |  |  |  |
|                                       |                                                                                                    |  |  |  |
| יפאט                                  |                                                                                                    |  |  |  |

(続く)

| 設定項目                                 | 選択項目                                                |  |  |
|--------------------------------------|-----------------------------------------------------|--|--|
| 役割と機能の追加                             |                                                     |  |  |
| SNMPサービス                             | ( ) インストールする                                        |  |  |
| DHCPサーバ                              | ( ) インストールする                                        |  |  |
| ルーティングとリモートアクセスサービス                  | ( ) インストールする                                        |  |  |
| Connection Manager Admin Kit         | ( ) インストールする                                        |  |  |
| DNSサーバ                               | ( ) インストールする                                        |  |  |
| WINSサーバ                              | ( ) インストールする                                        |  |  |
| Simple TCP/IP Service                | ( ) インストールする                                        |  |  |
| Internet AuthenticationServices(IAS) | ( ) インストールする                                        |  |  |
| UNIX用印刷サービス                          | ( ) インストールする                                        |  |  |
| SNMPの詳細(                             | (SNMPサービス選択時のみ)                                     |  |  |
| トラップ                                 |                                                     |  |  |
| コミュニティ名                              |                                                     |  |  |
| トラップ送信先                              |                                                     |  |  |
| セキュリティ                               | 1                                                   |  |  |
| 受け付けるコミュニティ名                         |                                                     |  |  |
| 認証トラップを送信する                          | ( )送信する                                             |  |  |
| すべてのホストからSNMPパケットを受け付ける              | ()受け付ける                                             |  |  |
| 受け付けるホスト名                            | (指定する場合のみ)                                          |  |  |
| エージェント                               |                                                     |  |  |
| 連絡先                                  |                                                     |  |  |
| 場所                                   |                                                     |  |  |
| サービス                                 | ( )物理 ( )データリンクとサブネットワーク                            |  |  |
|                                      | () End-to-End () アプリケーション () インターネット                |  |  |
| ルーティングの詳細(ルーティ                       | ングとリモートアクセスサービス選択時のみ)                               |  |  |
|                                      | ( ) RASをサポート                                        |  |  |
|                                      | ( ) LANをサポート                                        |  |  |
|                                      | () RASとLANをサポート                                     |  |  |
| ルートタイプ                               | () WANをサポート                                         |  |  |
|                                      | () RASとWANをサポート                                     |  |  |
|                                      | ()   AN > WAN = + + + + + + + + + + + + + + + + + + |  |  |
|                                      | () RASELANEWANE $\#\pi$                             |  |  |
|                                      | マンジョン シーク シーク                                       |  |  |
|                                      |                                                     |  |  |
|                                      |                                                     |  |  |
| アシスタンス接続を許可する                        | ( ) 許可する                                            |  |  |
| このコンピュータがリモート制御される<br>  のを許可する       | ( ) 許可する                                            |  |  |
| 招待を有効にする最大時間                         |                                                     |  |  |

# E.4 アプリケーションウィザード

| 設定項目                 | 選択項目                                                                                                    |  |  |  |
|----------------------|----------------------------------------------------------------------------------------------------|--|--|--|
| アプリケーション             | <ul> <li>() RAS支援サービス</li> <li>() Fujitsu Server View(Apache版) / RAID管理ツール</li> <li>() Fujitsu Server View(IIS版) / RAID管理ツール</li> <li>() HRM / server</li> <li>() REMCS</li> <li>() UpdateAdvisor</li> <li>() DSNAP</li> <li>() PROBEPRO</li> <li>() ソフトウェアサポートガイド</li> <li>() Windows Server 2003 ServicePack2</li> <li>() Windows Server 2003 /R2 推奨ホットフィックス</li> <li>() Windows Server 2003 x64/R2 X64 推奨ホットフィックス</li> </ul> |  |  |  |
| 追加ソフトウェアのインストールコマンド  | (追加ソフトウェア選択時のみ)                                                                                                    |  |  |  |
| インストール方法             | ( ) ローカルアプリケーションをインストールする<br>( ) リモートサーバからアプリケーションをインストールする                                                                                                    |  |  |  |
| リモートサーバからインストールを行う場合 | ()する ()しない                                                                                                    |  |  |  |
| リモートリソースパス           |                                                                                                    |  |  |  |
| リモートサーバ上のユーザ名        |                                                                                                    |  |  |  |
| リモートサーバ上のパスワード       |                                                                                                    |  |  |  |

# F 障害連絡シート

| モデル名・型名   | □ PRIMERGY RX1                     | 00 S5 (PG    | )    |     |
|-----------|------------------------------------|--------------|------|-----|
| OS        |                                    |              |      |     |
| 設定環境      |                                    |              |      |     |
|           |                                    |              |      |     |
|           |                                    |              |      |     |
|           |                                    |              |      |     |
|           |                                    |              |      |     |
|           |                                    |              |      |     |
|           |                                    |              |      |     |
|           |                                    |              |      |     |
|           |                                    |              |      |     |
|           |                                    |              |      |     |
|           |                                    |              |      |     |
|           |                                    |              |      |     |
| LAN·WAN環境 |                                    |              |      |     |
|           |                                    |              |      |     |
|           |                                    |              |      |     |
|           |                                    |              |      |     |
|           |                                    |              |      |     |
|           |                                    |              |      |     |
|           |                                    |              |      |     |
|           |                                    |              |      |     |
| ▲ 4 日時    |                                    |              |      |     |
|           |                                    |              |      |     |
| 現象        | <u> 何をしているときに何か</u><br>画面にどのようかメッセ | <u>起きたか。</u> |      |     |
|           |                                    |              |      |     |
|           |                                    |              |      |     |
|           |                                    |              |      |     |
|           |                                    |              |      |     |
|           |                                    |              |      |     |
|           |                                    |              |      |     |
|           |                                    |              |      |     |
|           |                                    |              | 添付資料 | 有·無 |

#### PRIMERGY RX100 S5

#### 環境設定シート CA92276-8613-01

#### 発行日 2009 年 7 月 富士通株式会社 発行責任

●本書の内容は、改善のため事前連絡なしに変更することがあります。
 ●本書に記載されたデータの使用に起因する、第三者の特許権およびその他の権利の優害については、当社はその責を負いません。

●無断転載を禁じます。